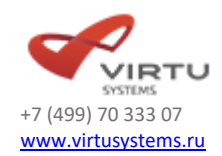

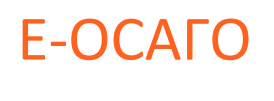

История

Утверждено: Руководитель проектов ПО

Столбов А.И.

| Ε-ΟСΑΓΟ.                                                        | 1  |
|-----------------------------------------------------------------|----|
| История                                                         | 1  |
| 1. ОПИСАНИЕ ПРИМЕНЕНИЯ                                          | 5  |
| 1.1. Аутентификация в модуле b2c с использованием УЗ модуля b2c | 5  |
| КОНТЕКСТ                                                        | 5  |
| ОСНОВНОЙ ПОРЯДОК                                                | 5  |
| ДОПОЛНИТЕЛЬНЫЕ УСЛОВИЯ И ПОРЯДОК ВЫПОЛНЕНИЯ                     | 6  |
| 1.2. Аутентификация в модуле b2с через гос.услуги               | 6  |
| КОНТЕКСТ                                                        | 6  |
| ОСНОВНОЙ ПОРЯДОК                                                | 6  |
| ДОПОЛНИТЕЛЬНЫЕ УСЛОВИЯ И ПОРЯДОК ВЫПОЛНЕНИЯ                     | 6  |
| 1.3. Восстановление пароля                                      | 7  |
| КОНТЕКСТ                                                        | 7  |
| 1.3.1. ФЛ                                                       | 7  |
| ОСНОВНОЙ ПОРЯДОК                                                | 7  |
| ДОПОЛНИТЕЛЬНЫЕ УСЛОВИЯ И ПОРЯДОК ВЫПОЛНЕНИЯ                     | 7  |
| 1.3.2. ЮЛ                                                       | 8  |
| ОСНОВНОЙ ПОРЯДОК                                                | 8  |
| ДОПОЛНИТЕЛЬНЫЕ УСЛОВИЯ И ПОРЯДОК ВЫПОЛНЕНИЯ                     | 9  |
| 1.4. Описание интерфейса                                        | 9  |
| 1. Элементы формы                                               | 9  |
| 2. Расчет                                                       | 10 |
| 3. Оформление                                                   | 11 |
| 4. Оплата                                                       | 11 |
| 5. Полис                                                        | 11 |
| 1.5. Проверка страхователя                                      | 11 |
| КОНТЕКСТ                                                        | 11 |
| ОСНОВНОЙ ПОРЯДОК                                                | 12 |
| ДОПОЛНИТЕЛЬНЫЕ УСЛОВИЯ И ПОРЯДОК ВЫПОЛНЕНИЯ                     | 13 |
| 1.6. Расчет стоимости полиса                                    | 14 |
| КОНТЕКСТ                                                        | 14 |
| ОСНОВНОЙ ПОРЯДОК                                                | 14 |
| 1. Поиск предыдущего договора                                   | 14 |
| ДОПОЛНИТЕЛЬНЫЕ УСЛОВИЯ И ПОРЯДОК ВЫПОЛНЕНИЯ                     | 15 |
| 2. Условия страхования                                          | 18 |
| ДОПОЛНИТЕЛЬНЫЕ УСЛОВИЯ И ПОРЯДОК ВЫПОЛНЕНИЯ                     | 19 |
| 3. Данные ТС                                                    | 19 |
| ДОПОЛНИТЕЛЬНЫЕ УСЛОВИЯ И ПОРЯДОК ВЫПОЛНЕНИЯ                     | 21 |
| 4. Водители                                                     | 21 |
| ДОПОЛНИТЕЛЬНЫЕ УСЛОВИЯ И ПОРЯДОК ВЫПОЛНЕНИЯ                     | 25 |
| •••                                                             |    |

| 1.7.            | Оформление                                   | . 25      |
|-----------------|----------------------------------------------|-----------|
| KOI             | нтекст                                       | .25       |
| OCI             | ЮВНОЙ ПОРЯДОК                                | .25       |
| 1.              | Страхователь                                 | .25       |
| 2.              | Собственник                                  | .26       |
| до              | ПОЛНИТЕЛЬНЫЕ УСЛОВИЯ И ПОРЯДОК ВЫПОЛНЕНИЯ    | .29       |
| 3.              | СТО                                          | .29       |
| до              | ПОЛНИТЕЛЬНЫЕ УСЛОВИЯ И ПОРЯДОК ВЫПОЛНЕНИЯ    | .30       |
| 4.              | Документ ТО                                  | .31       |
| до              | ПОЛНИТЕЛЬНЫЕ УСЛОВИЯ И ПОРЯДОК ВЫПОЛНЕНИЯ    | .31       |
| 5.              | Транспортное средство                        | .32       |
| до              | ПОЛНИТЕЛЬНЫЕ УСЛОВИЯ И ПОРЯДОК ВЫПОЛНЕНИЯ    | .34       |
| 6.              | Подпись заявления                            | .34       |
| 6.1             | Подпись заявления клиентом ФЛ                | .34       |
| 6.2             | Подпись заявления клиентом ЮЛ                | .35       |
| до              | ПОЛНИТЕЛЬНЫЕ УСЛОВИЯ И ПОРЯДОК ВЫПОЛНЕНИЯ    | .35       |
| 7.              | Проверка договора перед оплатой              | .36       |
| до              | ПОЛНИТЕЛЬНЫЕ УСЛОВИЯ И ПОРЯДОК ВЫПОЛНЕНИЯ    | .38       |
| 8.              | Изменение данных договора после проверки     | .41       |
| до              | ПОЛНИТЕЛЬНЫЕ УСЛОВИЯ И ПОРЯДОК ВЫПОЛНЕНИЯ    | .42       |
| 9.              | Перенаправление клиента на сайт АИС РСА      | .43       |
| 9.1             | Отсутствие номеров для оформления            | .43       |
| до              | ПОЛНИТЕЛЬНЫЕ УСЛОВИЯ И ПОРЯДОК ВЫПОЛНЕНИЯ    | .43       |
| 9.2             | Клиент не попадает в сегментацию             | .43       |
| до              | ПОЛНИТЕЛЬНЫЕ УСЛОВИЯ И ПОРЯДОК ВЫПОЛНЕНИЯ    | .44       |
| 1.8.            | Оплата                                       | . 44      |
| KOI             | НТЕКСТ                                       | .44       |
| OCI             | ЮВНОЙ ПОРЯДОК                                | .44       |
| до              | ПОЛНИТЕЛЬНЫЕ УСЛОВИЯ И ПОРЯДОК ВЫПОЛНЕНИЯ    | .46       |
| 1.9.            | Отправка заявки на доставку полиса на бланке | . 47      |
| KOI             | ITEKCT                                       | .47       |
| OCI             | ЮВНОЙ ПОРЯДОК                                | .47       |
| 1.10.           | Получение клиента от другой СК               | . 48      |
| KOI             | HTEKCT                                       | .48       |
| OCI             | ЮВНОИ ПОРЯДОК                                | .48       |
| ДО              | ПОЛНИТЕЛЬНЫЕ УСЛОВИЯ И ПОРЯДОК ВЫПОЛНЕНИЯ    | .49       |
| 1.11.<br>1 11 1 | Личный кабинет                               | .49       |
| 1.11.1<br>ROI   | . Просмотр списка договоров                  | .49<br>10 |
|                 | некст                                        | .49<br>10 |
|                 | товной поглдоп                               | .49       |

| ДОПОЛНИТЕЛЬНЫЕ УСЛОВИЯ И ПОРЯДОК ВЫПОЛНЕНИЯ      | 50 |
|--------------------------------------------------|----|
| 1.11.2. Обновление реквизитов сертификата        | 51 |
| КОНТЕКСТ                                         | 51 |
| ОСНОВНОЙ ПОРЯДОК                                 | 51 |
| ДОПОЛНИТЕЛЬНЫЕ УСЛОВИЯ И ПОРЯДОК ВЫПОЛНЕНИЯ      | 51 |
| 1.12. Ручное удаление проекта договора           | 51 |
| КОНТЕКСТ                                         | 51 |
| ОСНОВНОЙ ПОРЯДОК                                 | 52 |
| ДОПОЛНИТЕЛЬНЫЕ УСЛОВИЯ И ПОРЯДОК ВЫПОЛНЕНИЯ      | 52 |
| 1.13. Автоматическое удаление проектов договоров |    |
| КОНТЕКСТ                                         | 52 |
| ОСНОВНОЙ ПОРЯДОК                                 | 52 |
| 1.14. Работа с договором в ПолисОфис             | 52 |
| КОНТЕКСТ                                         | 52 |
| ОСНОВНОЙ ПОРЯДОК                                 | 52 |

# 1. ОПИСАНИЕ ПРИМЕНЕНИЯ

# 1.1. Аутентификация в модуле b2c с использованием УЗ модуля b2c

## KOHTEKCT

Пользователь зарегистрировался в модуле b2c. Пользователю нужно выполнить вход в модуль b2c.

# ОСНОВНОЙ ПОРЯДОК

Пользователь находится на странице авторизации, указывает логин и пароль, указанные при регистрации и нажимает кнопку «Войти».

| Email       |                           |                |
|-------------|---------------------------|----------------|
|             |                           |                |
|             |                           |                |
| Пароль      |                           |                |
|             |                           |                |
|             |                           |                |
|             | 🔲 Показать пароль         |                |
|             |                           | Забыли пароль? |
|             |                           |                |
|             | Войти в систему           |                |
|             |                           |                |
| Войти через |                           |                |
|             | <u>Зарегистрироваться</u> |                |
|             |                           |                |

#### Рисунок 1 Форма авторизации

Система обнаруживает наличие зарегистрированного логина и пароля, аутентифицирует пользователя и выполняет вход в модуль b2c.

#### Требования:

- 1. Система определяет, дальнейшие действия после аутентификации пользователя по следующим правилам:
  - Система определяет отсутствие незавершенных проектов и/или наличие недействующийх оформленных договоров (срок действия договора истек), определяет у страхователя отсутствие статуса «Проверен» и открывает страницу персональных данных страхователя;
  - Система определяет отсутствие незавершенных проектов и/или наличие недействующийх оформленных договоров (срок действия договора истек), определяет у страхователя наличие статуса «Проверен» и создает новый расчёт;
  - с. Система определяет наличие нескольких незавершенных проектов и/или наличие действующих оформленных договоров (срок действия договора не истек) и открывает список договоров.

## ДОПОЛНИТЕЛЬНЫЕ УСЛОВИЯ И ПОРЯДОК ВЫПОЛНЕНИЯ

Система обнаруживает некорректный ввод email/логина/пароля, выводит уведомление о некорректном вводе данных. Аутентификация не выполняется.

# 1.2. Аутентификация в модуле b2с через гос.услуги

## KOHTEKCT

Пользователь зашел на сайт СК, перешел к онлайн оформлению полиса ОСАГО. У пользователя есть учетная запись на портале гос.услуг.

# ОСНОВНОЙ ПОРЯДОК

Пользователь находится на странице авторизации, нажимает «Войти через гос.услуги».

Система формирует и отправляет на сайт гос.услуг запрос на аутентификацию и перенаправляет браузер клиента на страницу аутентификации на сайте гос.услуг.

| Вход                        |                                                |
|-----------------------------|------------------------------------------------|
| Телефон или почта СНИЛС     | Куда ещё можно войти<br>с паролем от Госуслуг? |
| Мобильный телефон или почта |                                                |
| Пароль                      |                                                |
| Чужой компьютер             |                                                |
| Войти                       |                                                |
| Я не знаю пароль            |                                                |

Рисунок 2 Авторизация через гос.услуги

Клиент вводит данные для аутентификации на сайте гос.услуг, подтверждает вход.

Сайт гос.услуг проверяет статус аутентификации клиента, аутентифицирует его. Сайт гос.услуг передаёт в Систему ответ на запрос аутентификации, который содержит информацию о пользователе (ФИО + номер мобильного телефона, при наличии).

Система проверяет, что в системе есть пользователь, связанный с userld, полученным от сайта гос.услуг. Система аутентифицирует пользователя в модуле b2c.

## ДОПОЛНИТЕЛЬНЫЕ УСЛОВИЯ И ПОРЯДОК ВЫПОЛНЕНИЯ

Дополнительные процессы описаны в документе «Регистрация клиентов b2c».

# 1.3. Восстановление пароля

## KOHTEKCT

Пользователь зарегистрировался в системе. Пользователю нужно выполнить вход в систему, но он забыл пароль.

1.3.1. ФЛ

# ОСНОВНОЙ ПОРЯДОК

Пользователь находится на странице авторизации (Рисунок 1), нажимает кнопку «Забыли пароль?».

Система открывает страницу для восстановления пароля (Рисунок3).

| Вы являетесь: | <ul> <li>физическим лицом</li> <li>представителем организации</li> </ul> |       | ]                             |
|---------------|--------------------------------------------------------------------------|-------|-------------------------------|
| Телефон       |                                                                          |       | ]                             |
| Docum/Empil   |                                                                          |       |                               |
|               |                                                                          |       |                               |
| СМС код       |                                                                          |       | ]                             |
|               | <u>Отправить СМС</u>                                                     |       |                               |
| Новый пароль  |                                                                          |       | 1                             |
|               |                                                                          |       |                               |
|               | 🗌 Показать пароль                                                        |       |                               |
|               | Изменить пароль                                                          |       |                               |
|               | Войти в систему                                                          |       |                               |
|               |                                                                          | Рисун | ок3. Восстановление пароля ФЛ |

Пользователь указывает свой логин/email/номер телефона и нажимает «Получить СМС».

Система проверяет наличие пользователя с указанным типом и идентификаторами, определяет, что пользователь зарегистрирован в модуле b2с напрямую.

Система отправляет смс с кодом подтверждения на номер телефона, указанный при регистрации данного пользователя, и выводит оповещение: «На указанный при регистрации номер телефона отправлен код подтверждения». Поля «СМС код», «Новый пароль» и кнопка «Изменить пароль» становятся доступны.

Пользователь вводит полученный код подтверждения и новый пароль, нажимает «Изменить пароль».

Система проверят код подтверждения:

Код введен корректно. Система изменят пароль для текущего логина, выводит уведомление об успешном изменении пароля и выполняет вход под данной учетной записью.

## ДОПОЛНИТЕЛЬНЫЕ УСЛОВИЯ И ПОРЯДОК ВЫПОЛНЕНИЯ

1. Система не обнаруживает пользователя с указанными идентификаторами.

Система выводит оповещение: «Пользователь с указанными данными не зарегистрирован», отправка смс с кодом подтверждения не выполняется.

2. Система обнаружила пользователя с указанными идентификаторами, зарегистрированного в модуле b2с через внешнюю систему. Система выводит уведомление: «Восстановление учетной записи невозможно, т.к. она была создана по данным внешней системы», отправка смс с кодом подтверждения не выполняется.

3. Система обнаруживает, что код подтверждения введен некорректно.

Система выводит уведомление: «Неверный СМС-код». Изменение пароля и аутентификация не выполняются.

Требования:

- Смс отправлять с транслитерированным текстом, текст должен содержать не более 160 символов. Например:
- Смс с кодом подтверждения: «Kodpodtverzdenia: \*\*\*\*».
- Смс с логином и паролем: «Dlyavhoda v EOSAGO ot (краткое имя СК на латинице): login<логин>, parol<пароль>».
- Смс при изменении пароля: «Dlyavhoda v EOSAGO ot (краткое имя СК на латинице) izmeneny: login<логин>, parol<пароль>».
- Смс при не прохождении проверки в PCA: «VashproektpolisaeOSAGOneproshelproverku v AIS RSA. Podrobnayainformaciyavyslananavashemail».

1.3.2. ЮЛ

## ОСНОВНОЙ ПОРЯДОК

Пользователь находится на странице авторизации (Рисунок 1), нажимает кнопку «Забыл пароль».

Система открывает страницу для восстановления пароля (Рисунок 4).

| Вы являетесь:                                             | 🔘 физическим лицом                                                                                                    |
|-----------------------------------------------------------|----------------------------------------------------------------------------------------------------|
|                                                           | представителем организации                                                                                                    |
| Логин/Email                                               |                                                                                                    |
|                                                           |                                                                                                    |
|                                                           |                                                                                                    |
| Новый пароль                                              |                                                                                                    |
|                                                           |                                                                                                    |
|                                                           |                                                                                                    |
| Для изменения<br>необходимо подпи<br>ЭЦП организаци<br>сс | пароля и восстановления учетной записи Вам<br>ісать соглашение усиленной квалифицированной<br>и и загрузить его обратно. Вы можете получить<br>оглашение нажав по ссылке ниже<br><u>Получить соглашение</u> |
|                                                           |                                                                                                    |
| Загруз                                                    | ить соглашение и изменить пароль                                                                                                    |
|                                                           | Войти в систему                                                                                                    |
|                                                           |                                                                                                    |

Рисунок 4 Восстановление пароля ЮЛ

Пользователь указывает свой логин/email, новый пароль, скачивает соглашение из системы, подписанное со стороны СК, подписывает соглашение с помощью своего ПО, нажимает «За-грузить соглашение и изменить пароль».

Система открывает форму для загрузки соглашения.

#### Пользователь загружает соглашение.

Система проверяет наличие пользователя с указанным логином/email, проверяет целостность подписи СК, соответствие реквизитов подписи (серийный номер сертификата и наименование издателя), для указанной учетной записи, сведениям, указанным в подписи, проверяет наличие удостоверяющего центра, выдавшего сертификат ЭЦП клиента ЮЛ в списке доверенных, определяет, что пользователь зарегистрирован в модуле b2с напрямую (не только через внешнюю систему).

Система изменяет пароль для текущего email/логина, выводит уведомление об успешном изменении пароля и выполняет вход под данной учетной записью.

# ДОПОЛНИТЕЛЬНЫЕ УСЛОВИЯ И ПОРЯДОК ВЫПОЛНЕНИЯ

1. Система не обнаруживает пользователя с указанными идентификаторами. Система выводит оповещение: «Пользователь с указанными данными не зарегистрирован».

2. Система обнаружила пользователя с указанными идентификаторами, зарегистрированного в модуле b2с через внешнюю систему.

Система выводит уведомление: «Восстановление учетной записи невозможно, т.к. она была создана по данным внешней системы.

3. Во время валидации подписи система определила, что реквизиты подписи в соглашении не соответствуют реквизитам подписи в учетной записи.

Система сообщает о несоответствии реквизитов подписи для учетной записи и загружаемом соглашении, предлагает проверить корректность введенного логина/email/подписи: «Данные подписи не соответствуют данным учетной записи. Пожалуйста, проверьте корректность данных подписи».

4. Во время валидации подписи система определила, что целостность подписи СК нарушена.

Система сообщает о нарушении целостности подписи СК, предлагает проверить корректность соглашения: «Данные подписи страховой компании не соответствуют данным из соглашения. Пожалуйста, проверьте корректность загружаемого соглашения».

# 1.4. Описание интерфейса

Система открывает форму для заполнения параметров для расчета стоимости полиса (Рисунок 5).

## 1. Элементы формы

В верхней части формы присутствует строка для отображения текущего этапа: Расчет, Оформление, Оплата, Полис.

Движение по этапам осуществляется нажатием кнопки «Вперед/Назад», либо нажатием на кнопку конкретного этапа.

После возврата на предыдущие этапы можно вернуться на любой из доступных впереди этапов.

Этап «Расчет» разделен на четыре дополнительных этапа: «Предыдущий договор», «Условия», «Водители», «Данные TC».

Этап «Оформление» разделен на три дополнительных этапа: «Страхователь», «Собственник», «Транспортное средство».

Этап «Полис» не содержит дополнительных этапов.

Движение по доп. этапам вперед осуществляется при нажатии на кнопку «Следующий шаг», при нахождении на последнем доп. этапе нажатие кнопки «Следующий шаг» осуществляет переход на следующий этап.

Движение по доп. этапам назад осуществляется нажатием кнопки «Назад», либо нажатием на кнопку конкретного доп. этапа.

После возврата на предыдущие доп. этапы можно вернуться на любой из доступных впереди доп. этапов.

Правила отображения и доступности кнопок:

| Кнопки.xlsx       |                                 |                   |                                        |                        |
|-------------------|---------------------------------|-------------------|----------------------------------------|------------------------|
|                   | расчет > 👘 ОФОР                 |                   | полис                                  | > 🐣                    |
| Предь             | ідущий договор > <u>Усл</u>     | <u>10ВИЯ &gt;</u> | Водители >                             | Данные ТС              |
|                   | Регион регистрации собственника | :                 |                                        |                        |
|                   | Пермский                        |                   | ~                                      | •                      |
|                   | Населенный пункт регистрации со | бственника:       |                                        |                        |
|                   | Пермь                           |                   | ~                                      | •                      |
|                   | Использование транспортного сре | дства:            |                                        |                        |
|                   | Личное                          |                   | ~                                      | •                      |
|                   | Период использования:           |                   |                                        |                        |
|                   | 10 месяцев и более              | ✓ Дог<br>офс      | овор страхования<br>ормляется на 1 год | 9                      |
|                   | Начало страхования с:           | Срок страхо       | вания по:                              |                        |
|                   | 03.09.2016                      | 02.09.2           | 017                                    |                        |
|                   |                                 |                   |                                        |                        |
| Стоимость г       | юлиса: 🕐                        |                   |                                        |                        |
| <u>&lt; Назад</u> |                                 |                   | Сле                                    | едующий шаг 🕟          |
|                   |                                 |                   | <u>Hava</u>                            | <u>ть новый расчет</u> |

- Рисунок 5. Начальная форма для ввода расчетных данных
- 2. Расчет

Для этапа «Расчет» в нижней части формы расположены кнопки «Назад», «Рассчитать», «Следующий шаг» и поле «Стоимость».

Кнопки «Назад», «Следующий шаг» выполняют переход между этапами, доп. этапами. Если осуществить переход невозможно, то кнопка недоступна.

В поле «Стоимость» указывается полученная стоимость полиса. Изначально стоимость не определена. После выполнения успешного расчета в поле подставляется полученная стоимость полиса. При изменении данных, влияющих на расчет стоимости, прежнее значение стоимости сбрасывается. Для получения новой стоимости требуется выполнить перерасчет.

Кнопка «Рассчитать» выполняет расчет премии, кнопка недоступна, пока не заполнены все необходимые для расчета данные. Кнопка становится доступна на доп.этапе «Диагностическая карта» после заполнения данных для проверки ТО. После первого успешного расчета кнопка доступна на предыдущих доп.этапах.

## 3. Оформление

Для этапа «Оформление» в нижней части формы расположены кнопки «Назад», «Следующий шаг», «Перейти к оплате», «Изменить данные» и поле «Стоимость».

Кнопки «Назад», «Следующий шаг» выполняют переход между этапами, доп. этапами. Если осуществить переход невозможно, то кнопка недоступна.

Кнопка «Перейти к оплате» недоступна, пока не заполнены все необходимые данные договора. Кнопка выполняет отправку данных договора на проверку в АИС РСА и отправку проекта договора в АИС РСА.

Кнопка «Изменить данные» доступна для проекта договора в статусе: «Проект, Принят в PCA», «Проект, Отклонен в PCA», «Проект, Отклонен при проверке». При нажатии кнопки происходит разблокировка полей для изменения данных. Договор переходит в статус «Проект, Подготовка к проверке».

В поле «Стоимость» указывается полученная стоимость полиса при расчете. При изменении данных, влияющих на расчет стоимости, прежнее значение стоимости сбрасывается, подставляется состояние «не определена». Для получения новой стоимости требуется выполнить перерасчет.

*Важно!* Если у заказчика подключен функционал ЧС для ЕОСАГО, то при нажатии «Следующий шаг», «Перейти к оплате» система осуществляет проверку субъектов договора по Черным спискам. При срабатывании проверки система выводит уведомление о невозможности оформления договора + отправляет уведомление о попытке оформления договора сотрудникам СБ (по умолчанию такой вариант настроен в «Настройке вариантов реагирования»).

#### 4. Оплата

Для этапа «Оплата» все действия определяются платежной системой.

#### 5. Полис

Для этапа «Полис» дополнительных кнопок нет.

# 1.5. Проверка страхователя

## KOHTEKCT

Вы успешно выполнили аутентификацию в системе.

# ОСНОВНОЙ ПОРЯДОК

| » -<br>Для перехода к офор                         | млению              | укажи   | те сво | и данные   | для прове  | рки в РСА |
|----------------------------------------------------|---------------------|---------|--------|------------|------------|-----------|
| 🗌 Является ИП                                      |                     |         |        |            |            |           |
| Гражданство                                        |                     |         |        |            |            |           |
| Россия                                             |                     |         |        |            |            | ~         |
| Ф.И.О. страхователя                                |                     |         |        |            |            |           |
| Иванов                                             |                     |         |        |            |            |           |
| Иван                                               |                     |         |        |            |            |           |
| Петрович                                           |                     |         |        |            |            |           |
| Телефон                                            |                     |         | Дата   | рождени    | 19         |           |
| +7(112)369-87-4                                    | 5                   |         | 02     | .03.199    | 0          |           |
| Место рождения                                     |                     |         |        |            |            |           |
| Пермь                                              |                     |         |        |            |            |           |
| E-mail                                             |                     |         |        |            |            |           |
| IVAN02031990@                                      | ∮MAIL.I             | RU      |        |            |            |           |
| Документ                                           |                     |         |        |            |            |           |
| Паспорт граждан                                    | чина РФ             | Þ       |        |            |            | ~         |
| 1212                                               |                     | 2112    | 233    |            |            |           |
| Дата выдачи                                        |                     | Код п   | одраз  | деления    |            |           |
| 01.01.2016                                         | ٥                   | 544     | 1554   |            |            |           |
| овд                                                |                     |         |        |            |            |           |
| Приложите хопии развор<br>(фотографией) и регистра | отов стран<br>ацией | ниц доз | умента | c ogninuti | сведениями |           |
| Паспорт гражданина РФ                              |                     |         |        |            |            |           |
|                                                    |                     |         |        | Прилож     | ить файл   | $\times$  |
|                                                    |                     |         |        | Прилож     | ить файл   | $\times$  |
| Строка поиска адреса                               |                     |         |        |            |            | -         |
|                                                    |                     |         |        |            |            | ~         |
| Регион регистрации                                 |                     |         |        |            |            |           |
| Пермский край                                      |                     |         |        |            |            | ~         |
| Населенный пункт ре                                | гистраци            | ии      |        |            |            |           |
| Пермь                                              |                     |         |        |            |            | ~         |
| Улица                                              |                     | До      | M      | Кв.        | Корп.      | Стр.      |
| Ленина                                             |                     | 6       | 4      | Кв.        | Корп.      | Стр.      |
| Состояние проверки:                                | : He                | пров    | верен  |            | Про        | верить    |

Рисунок 6 Проверка страхователя ФЛ

|                                                                                                   |                |            | $\stackrel{\frown}{\simeq}$ | вый                                |
|---------------------------------------------------------------------------------------------------|----------------|------------|-----------------------------|------------------------------------|
| перехода к оформлению не                                                                          | обходимо запол | нить инфор | мацию о                     | страховател                        |
| 🖉 Резидент                                                                                        |                |            |                             |                                    |
| Полное наименование страх                                                                         | ователя        |            |                             |                                    |
|                                                                                                   |                |            |                             |                                    |
| инн                                                                                               | KUU            |            |                             |                                    |
| 200                                                                                               | KIIII          |            |                             |                                    |
|                                                                                                   |                |            |                             |                                    |
| Свидетельство о регистрации ЮЛ                                                                    |                |            |                             |                                    |
| Серия                                                                                             | Номер          |            |                             |                                    |
|                                                                                                   |                |            |                             |                                    |
| Гелефон                                                                                           |                |            |                             |                                    |
| +7()                                                                                              |                |            |                             |                                    |
| -mail                                                                                             |                |            |                             |                                    |
|                                                                                                   |                |            |                             |                                    |
|                                                                                                   |                |            |                             |                                    |
|                                                                                                   |                |            |                             |                                    |
| егион регистрации                                                                                 |                |            |                             |                                    |
| Регион регистрации<br>Регион                                                                      |                |            |                             | ~                                  |
| егион регистрации<br>Регион<br>Населенный пункт регистраци                                        | и              |            |                             | ~                                  |
| чегион регистрации<br>Регион<br>населенный пункт регистраци<br>Населенный пункт                   | и              |            |                             | ~                                  |
| чегион регистрации<br>Регион<br>Часеленный пункт регистраци<br>Населенный пункт<br>Улица          | И              | Корп.      | Стр.                        | <ul> <li>✓</li> <li>Дом</li> </ul> |
| Регион регистрации<br>Регион<br>Населенный пункт регистраци<br>Населенный пункт<br>Илица<br>Улица | И              | Kopn.      | Стр.                        | ✓ Дом                              |

Рисунок 7 Проверка страхователя ЮЛ

Система определяет отсутствие прохождения проверки данных страхователя, открывает страницу для ввода и проверки персональных данных.

Для ФЛ система подставляет в поля формы данные, введенные при регистрации: ФИО, дату рождения, тип документа, серию и номер.

Пользователь заполняет обязательные данные о страхователе (подсвечены красным), запускает проверку данных, после заполнения всех обязательных данных.

Система отправляет запрос на проверку данных страхователя в АИС РСА, получает ответ от АИС РСА об успешной проверке, фиксирует результат проверки страхователя – «Проверен», перенаправляет клиента на форму расчета (Рисунок 8).

Требование:

В случае, если клиент — ЮЛ/ИП запретить ввод латиницы в страхователе в сл. полях: Полное наименование страхователя.

#### ДОПОЛНИТЕЛЬНЫЕ УСЛОВИЯ И ПОРЯДОК ВЫПОЛНЕНИЯ

1. Пользователь не дождался завершения проверки данных страхователя в АИС РСА, закрыл вкладку.

Пользователь повторно входит в личный кабинет е-ОСАГО.

Система возобновляет проверку данных страхователя, отправляет запрос на получение результата проверки.

2. Система определила наличие успешно пройденной проверки страхователя.

Система пропускает страницу проверки данных страхователя, создает новый расчёт.

3. Пользователь в данных страхователю ФЛ отметил признак «Является ИП», запускает проверку страхователя.

#### Система выводит уведомление

«Вам требуется пройти идентификацию.

Для этого Вам необходимо лично обратиться в офис СК (адреса указаны в разделе <u>Кон-</u> <u>такты (</u>вы можете обратиться в любой ближайший к вам офис, кроме дирекции урегулирования)) с оригиналами документов, позволяющих Вас идентифицировать (в том числе необходимо заранее заполнить идентификационные анкеты и предоставить их при обращении, образцы предоставлены <u>в разделе **ЕОСАГО**</u>)».

Система не дает перейти к оформлению.

4. Страхователь не прошел проверку в РСА

Система выводит сообщение:

«Данные не прошли проверку РСА.

Перед оплатой полиса вам будет предложено загрузить электронную копию документа, удостоверяющего личность страхователя, созданную в электронной форме в графических форматах (pdf, jpg, jpeg, bmp, png, tif, gif), в связи с невозможностью (указывается наименование члена Союза) определить страхователя по сведениям, указанным при оформлении полиса, а именно: указанные фамилия, имя, отчество, дата рождения и данные документа, удостоверяющего личность не соответствуют сведениям, содержащимся в АИС РСА.»

Если клиент уже прикладывал скан-копии документа, удостоверяющего личность на странице заполнения личных данных, то на странице загрузки электронных копий документов перед оплатой сканы будут перенесены автоматически.

Клиент просматривает сообщение и закрывает его.

Система перенаправляет клиента на форму расчета.

Все данные страхователя, кроме номера телефона и e-mail, остаются доступными для редактирования.

## 1.6. Расчет стоимости полиса

## KOHTEKCT

Вы успешно прошли проверку страхователя, вам нужно заполнить данные и выполнить расчет стоимости полиса ОСАГО.

# ОСНОВНОЙ ПОРЯДОК

#### 1. Поиск предыдущего договора

Система определяет, что клиент прошел идентификацию, либо идентификация клиента не требуется, открывает страницу «Предыдущий договор», определяет, что пользователь является достоверно идентифицированным.

Пользователь считается достоверно идентифицированным если он:

• выполнил аутентификацию через портал гос. услуг и имеет подтверждённую учетную запись на портале гос. услуг;

• является представителем организации.

Система предлагает пользователю выполнить поиск имеющихся договоров в системе.

Пользователь соглашается выполнить поиск.

Система выполняет поиск по договорам по следующим критериям:

- Данные страхователя и/или собственника полностью совпадают с данными клиента (ФИО, датой рождения и данными документа/Наименованием, ИНН, КПП);
- Договор закончил свой срок действия (дата окончания срока действия не более 1 года), либо до конца срока действия договора остается менее 60 дней.

Система формирует список договоров, удовлетворяющим критериям поиска, с указанием серии-номера договора, срока действия, страхователя, собственника и TC, предлагает клиенту выбрать договор для пролонгации.

Пользователь нажимает кнопку «Продлить» по нужному договору.

Система копирует из выбранного договора условия страхования, допуск к управлению, данные собственника и TC, подставляет данные в текущий договоре ОСАГО, в качестве страхователя подставляет данные клиента, выполняет переход на страницу «Условия».

|            | <u>до. 030р -</u> | 50100                |                      | -               |          |
|------------|-------------------|----------------------|----------------------|-----------------|----------|
| Выл        | олнить поиск дог  | овора в "ПАО СК      | "ГАИДЕ" для про      | дления?         |          |
|            | Нет               | Да                   |                      |                 |          |
|            |                   |                      |                      |                 |          |
| Серия-     | Срок              | Страхо-              | Собствен-            | тс              | Действия |
| номер      | действия          | ватель               | ник                  |                 |          |
| EEE-       | 18.11.2016-       | ПЕТРОВ               | ПЕТРОВ               | Admiral Pick Up |          |
| 7348394330 | 17.11.2017        | ВИКТОР<br>ГЕННАДЬЕВИ | ГЕННАДЬЕВИ.          | 2015            | 0=       |
| EEE-       | 17.01.2016-       | ПЕТРОВ               | ПЕТРОВ               | Mazda 6         |          |
| 7348394383 | 16.01.2017        | ВИКТОР<br>ГЕННАЛЬЕВИ | ВИКТОР<br>ГЕННАЛЬЕВИ | 2013            | OF       |
|            |                   | геннядосом           | ., санадосой.        | "               |          |

Стоимость полиса: 🕐

Начать новый расчет

Рисунок 8 Продление найденного договора

## ДОПОЛНИТЕЛЬНЫЕ УСЛОВИЯ И ПОРЯДОК ВЫПОЛНЕНИЯ

1. Система определила, что требуется идентификация клиента, и клиент не прошел идентификацию.

Система выводит уведомление:

Для ФЛ:

«Вам требуется пройти идентификацию.

Для этого Вам необходимо лично обратиться в офис СК (адреса указаны в разделе <u>Кон-</u> <u>такты</u>(вы можете обратиться в любой ближайший к вам офис, кроме дирекции урегулирования)) с оригиналами документов, позволяющих Вас идентифицировать (в том числе необходимо заранее заполнить идентификационные анкеты и предоставить их при обращении, образцы предоставлены <u>в разделе **ЕОСАГО**</u>)».

Для ЮЛ:

«Вам требуется пройти идентификацию.

Для этого Вам необходимо лично обратиться в офис СК (адреса указаны в разделе <u>Кон-</u> <u>такты</u>(вы можете обратиться в любой ближайший к вам офис, кроме дирекции урегулирования)) с оригиналами документов, позволяющих Вас идентифицировать (в том числе необходимо заранее заполнить идентификационные анкеты и предоставить их при обращении, образцы предоставлены <u>в разделе **ЕОСАГО**</u>)».

Система не открывает страницу «Предыдущий договор».

2. Система определила, что пользователь не является достоверно идентифицированным.

Пользователь не считается достоверно идентифицированным если он:

- выполнил вход через учетную запись b2c;
- выполнил вход через портал гос., но не имеет подтверждённой учетной записи на портале гос. услуг;
- не является представителем организации.

Система спрашивает у пользователя наличие предыдущего договора в \*Название СК\*.

| PAC           | нет >                          |                               |        |          |     | >     |             |
|---------------|--------------------------------|-------------------------------|--------|----------|-----|-------|-------------|
| Предыдуі      | <u>ций договор &gt;</u>        | Условия >                     |        | Водителі | N > | Данн  | ые ТС       |
|               | Есть предыдущий догови<br>Нет  | ор ОСАГО в "ПАО СК «ГАЙ<br>Да | IДE»"? |          |     |       |             |
|               | Предыдущий договор ОС<br>Серия | саго:<br>Номер                |        |          |     |       |             |
|               |                                |                               |        |          |     |       |             |
|               |                                |                               |        |          |     |       |             |
|               |                                |                               |        |          |     |       |             |
| тоимость поли | ıca: 🕐                         |                               |        |          |     |       |             |
|               |                                |                               |        |          |     | Найти | <b>&gt;</b> |

Рисунок 9 Ввод данных для поиска предыдущего договора

Пользователь подтверждает наличие предыдущего договора.

Система делает доступными для ввода серии и номера предыдущего договора.

Пользователь заполняет данные по предыдущему договору, запускает поиск договора.

Система выполняет поиск договора в базе по серии и номеру договора, дополнительно проверяет, что страхователь или собственник в найденном договоре соответствуют персональным данным клиента, сообщает пользователю о найденном договоре, предлагает продолжить оформление и скопировать данные из найденного договора.

Пользователь подтверждает копирование данные.

Система переводит пользователя на страницу «Условия», копирует данные условий страхования, допуска к управлению, данные собственника и TC из найденного договора.

3. Пользователь отказался от поиска договоров, нажимает «Следующий шаг».

Система выполняет переход на страницу «Условия».

| BE              | нолнить поиск дог | овора в "ПАО СН<br>Да | К "ГАЙДЕ" для про | одления? |          |
|-----------------|-------------------|-----------------------|-------------------|----------|----------|
| Серия-<br>номер | Срок<br>действия  | Страхо-<br>ватель     | Собствен-<br>ник  | тс       | Действия |
|                 |                   |                       |                   | 1        | <u> </u> |

Стоимость полиса: 🕐

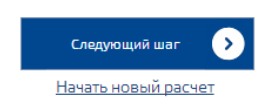

Рисунок 10 Отказ от продления пользователем, являющимся доверенным лицом

|          | расчет >           |                           | полис                                | e > <b>8</b>                              |     |
|----------|--------------------|---------------------------|--------------------------------------|-------------------------------------------|-----|
| Пре      | дыдущий договор ≻  | Условия >                 | Водители >                           | Данные ТС                                 |     |
|          | Есть предыдущий до | оговор ОСАГО в "АО СК «Г) | побал Иншуранс»"?                    |                                           |     |
|          | Нет                | Да                        |                                      |                                           |     |
|          | Предыдущий догово  | op OCAFO:                 |                                      |                                           |     |
|          | Серия              | ► Номер                   |                                      |                                           |     |
|          |                    |                           |                                      |                                           |     |
|          |                    |                           |                                      |                                           |     |
|          |                    |                           |                                      |                                           |     |
|          |                    |                           |                                      |                                           |     |
|          |                    |                           |                                      |                                           |     |
| Стоимост | ь полиса: (2)      |                           |                                      |                                           |     |
| Clonmoch | liomen (j          |                           | Сле                                  | едующий шаг                               |     |
|          |                    |                           | Нача                                 | ть новый расчет                           |     |
|          |                    |                           |                                      |                                           |     |
|          |                    | Рису                      | нок 11 Отказ от г<br>ся доверенным Л | іродления пользователем, не явля<br>лицом | ·0- |
|          |                    | <b>-</b>                  |                                      | • • •                                     |     |

4. Система выполняет поиск по договорам, не находит подходящих договоров.

Система оповещает клиента о том, что договор для пролонгации не найден, предлагает продолжить оформление с ручным вводом данных, переводит клиента на страницу «Условия».

#### 2. Условия страхования

Пользователь заполняет все обязательные данные для доп. этапа «Условия» (Рисунок 5) (обязательные данные подсвечены красным), нажимает кнопку «Следующий шаг».

| <u>Условия</u> | Данные TC >                                         | Допуск к управлению  |
|----------------|-----------------------------------------------------|----------------------|
| ľ              | Лесто регистрации ТС                                |                      |
|                | Россия                                              | ~                    |
| Ē              | егион                                               |                      |
|                | Пермский                                            | ~                    |
| ŀ              | аселенный пункт регистрации собственника            |                      |
|                | Пермь                                               | ~                    |
| L.             | Іспользование транспортного средства                |                      |
|                | Личное                                              | ~                    |
| 1              | Іериод использования                                |                      |
|                | 10 месяцев и более · Договор страх<br>оформляется и | ования<br>на 1 год 📀 |
| ł              | ачало страхования с: Срок страхования по            | ):                   |
|                | 09.12.2019                                          |                      |
|                |                                                     |                      |
| пользовани     | а. 10 месяцев и более с 09.12.2019                  |                      |
| сть полиса:    | ?                                                   |                      |
|                |                                                     | Следующий шаг        |
|                |                                                     | Нацать новый раснот  |

Система проверяет корректность заполненных данных.

Для места регистрации собственника проверяется наличие региона в списке допустимых регионов, для оформления полиса е-ОСАГО.

Для поля «Срок действия договора с» дополнительно проверять серверное время с поправкой на часовой пояс по региону собственника с локальным временем на ПК пользователя.

При расхождении времени более чем на 5 минут выводить уведомление: «Время на ПК не соответствует вашему региону».

Данные заполнены корректно.

Система выполняет переход на следующий доп. этап.

## ДОПОЛНИТЕЛЬНЫЕ УСЛОВИЯ И ПОРЯДОК ВЫПОЛНЕНИЯ

1. Система проверяет корректность заполненных данных.

Данные заполнены некорректно.

Система выводит уведомление: «Некорректный ввод данных», напротив некорректно заполненных данных появляется индикатор с описанием ошибки, дополнительно появляется индикатор для этапа с ошибкой, переход на следующий доп. этап не выполняется.

2. Регион не входит в список допустимых регионов.

Перед оплатой Система сообщает о невозможности оформления полиса е-ОСАГО. Переход на страницу оплаты не выполняется.

3. Данные ТС

Система открывает страницу «Данные TC» (Рисунок 13).

| <b>расчет</b> >           |                    | ОФОРМЛЕ         | ние >                        |                          |                           | >      | ≡ |
|---------------------------|--------------------|-----------------|------------------------------|--------------------------|---------------------------|--------|---|
| Условия >                 | <br>Дан            | нные TC >       | 1                            | Допус                    | ск к упра                 | вленик | D |
| Тип тран                  | спортного средс    | тва             | Мощность (Л                  | 1C)                      |                           |        |   |
| ТС кат                    | гегорий «В», «Е    | BE» 🗸           | 105,0                        |                          |                           |        |   |
| Марка                     |                    |                 | Модель                       |                          |                           |        |   |
| Hyund                     | lai                | ~               | I40                          |                          | ~                         |        |   |
| Марка п                   | о ПТС              |                 | Модель по П                  | тс                       |                           |        |   |
| Hyunc                     | lai                | ?               | 140                          |                          | ?                         |        |   |
| Год выпу                  | /ска               |                 |                              |                          |                           |        |   |
| 2016                      | ~                  | Для офо<br>доку | ормления нео<br>мент о техни | обходимо и<br>ческом осм | меть<br>отре <sub>ව</sub> |        |   |
| Страху                    | уем с прицепо      | м? ® Не         | т 🔍 Да                       |                          |                           |        |   |
| Укажите                   | все параметры      |                 |                              |                          |                           |        |   |
| VIN                       |                    | ?               | 12345678                     | 391234567                | 8 ?                       |        |   |
| HOME                      | Р ШАССИ            | ?               | FOC. HOM                     | IEP                      | ?                         |        |   |
|                           |                    |                 |                              |                          |                           |        |   |
| Срок использования: 10 ме | сяцев и более с (  | 09.12.2019      |                              |                          |                           |        |   |
| TC: <u>Hyun</u>           | dai 140 2016 r. 10 | <u>5 л.с.</u>   |                              |                          |                           |        |   |

Стоимость полиса: 📀

< Назад

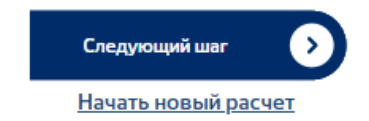

Рисунок 13. Расчет. Данные ТС

Пользователь указывает необходимые данные о TC, в том числе как минимум один из идентификаторов TC.

Требования:

При указании марки и модели подставлять выбранные значения в поле «Марка и модель для печати на полисе», поле доступно для ввода. При печати полиса использовать значение из данного поля для марки и модели.

Система проверяет необходимость наличия данных ТО, определяет отсутствие наличия данных ТО.

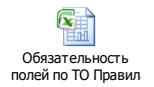

Пользователь нажимает кнопку «Следующий шаг».

Система перенаправляет клиента на страницу «Допуск к управлению».

# ДОПОЛНИТЕЛЬНЫЕ УСЛОВИЯ И ПОРЯДОК ВЫПОЛНЕНИЯ

#### 1. Система определила наличие некорректно заполненных данных.

Система уведомляет пользователя о некорректно заполненных данных, подсвечивает поля.

4. Водители

Система открывает форму «Допуск к управлению» для заполнения данных о допущенных к управлению.

Пользователь выбирает необходимый вариант типа допуска к управлению: «Список водителей» (Рисунок 14), «Без ограничений» (Рисунок 15, Рисунок 16).

Вариант «Список»:

Клиент «Физическое лицо»:

Пользователь заполняет необходимые данные по водителям или может установить отметку «Я допущен к управлению».

Система находит пустого водителя (ни одно из полей не заполнено), устанавливает страхователя в качестве водителя, подставляет данные страхователя в экранную форму допуска к управлению, данные ФИО и даты рождения соответствующего водителя становятся недоступны для изменения, при отсутствии пустого водителя Система автоматически создает нового водителя.

Пользователь может добавить водителя, нажатием на кнопку «+ Добавить водителя».

Система добавляет блок полей вниз для нового водителя. Максимально число водителей по договору – 22.

Пользователь может удалить водителя, нажатием на кнопку «Удалить водителя».

Важно! В Личном кабинете не допускается внесение связки по старым и новым ВУ, также по изменению ФИО, Наименования, документов, ИНН, т.к. данный функционал не предусмотрен РСА для е-ОСАГО. Изменение выполняется через бумажные договоры/ДС.

Система удалит блок с данными водителя.

Клиент «Представитель организации»:

Данный вариант не доступен.

| PAC4            | ет > Сформление > Полис > =                                                   |
|-----------------|-------------------------------------------------------------------------------|
| Предыдущи       | ій договор > Условия > Данные TC > <u>Допуск к управлению</u>                 |
|                 | Допуск к управлению:                                                          |
|                 | П Ядопущен к управлению                                                       |
|                 | Водитель 1:<br>Гражданство                                                    |
|                 | Россия                                                                        |
|                 | Фамилия                                                                       |
|                 | Укажите фамилию водителя 1                                                    |
|                 | Имя                                                                           |
|                 | Укажите имя водителя 1                                                        |
|                 | Отчество                                                                      |
|                 | Дата рождения Начало стажа с                                                  |
|                 |                                                                               |
|                 | Укажите дату рождения водителя Укажите начало стажа водителя I<br>1           |
|                 | Водительское удостоверение                                                    |
|                 | Серия Номер                                                                   |
|                 | Укажите номер водительского<br>удостоверения водителя 1<br>Категория ТС по ВУ |
|                 | · · ·                                                                         |
|                 | Укажите категорию ВУ водителя<br>+ Д <u>обавить водителя</u>                  |
| рок использован | ия: <u>10 месяцев и более с 11.12.2019</u>                                    |
| C:              | Ford C-Max 2019 r. 105 n.c.                                                   |
| гоимость полиса | . (7)                                                                         |
| Назад           | Рассчитать 🔊                                                                  |

Рисунок 14 Вариант «Список». Клиент ФЛ.

Вариант «Без ограничений»:

Пользователь «Физическое лицо»:

Пользователь, заполняет необходимые данные по собственнику, либо устанавливает отметку «Я собственник TC».

Система устанавливает страхователя в качестве собственника, подставляет данные страхователя в экранную форму допуска к управлению, все данные собственника на форме становятся недоступны для редактирования.

| PACYET >                                | оформле             | ние >                         |           |                 | > ≡          |
|-----------------------------------------|---------------------|-------------------------------|-----------|-----------------|--------------|
| Предыдущий договор >                    | Условия >           | Данные                        | TC >      | <u>Допуск к</u> | управлению   |
| Допуск к упр                            | авлению: ○ (<br>● в | Писок водите<br>Без ограничен | лей<br>ий |                 |              |
| Я собственн                             | ик ТС               |                               |           |                 |              |
| Гражданство                             |                     |                               |           |                 |              |
| Россия                                  |                     |                               |           | ~               |              |
| Ф.И.О. собствен                         | ника                |                               |           |                 |              |
| Иванов                                  |                     |                               |           |                 |              |
| Иван                                    |                     |                               |           |                 |              |
| Иванович                                |                     |                               |           |                 |              |
| Дата рождения                           |                     |                               |           |                 |              |
| 02.03.1990                              |                     |                               |           |                 |              |
| Документ                                |                     |                               |           |                 |              |
| Паспорт гра:                            | жданина РФ          |                               |           | ~               |              |
| 1212                                    |                     | 211233                        |           |                 |              |
|                                         |                     |                               |           |                 |              |
| Срок использования: <u>10 месяцев и</u> | более с 11.12.2019  |                               |           |                 |              |
| TC: Ford C-Max 2                        | 019 г. 105 л.с.     |                               |           |                 |              |
| Стоимость полиса: (?)                   |                     |                               |           |                 |              |
| <u>&lt; Назад</u>                       |                     |                               |           | Рассч           | итать 🔊      |
|                                         |                     |                               |           | Начать          | новый расчет |

Рисунок 15Вариант «Без ограничений». Клиент ФЛ.

Пользователь «Представитель организации»:

Пользователь выбирает, кем является собственник: ФЛ/ЮЛ.

Система отображает список необходимых полей в зависимости от выбранного типа собственника.

Пользователь заполняет все необходимые данные, либо устанавливает признак «Моя организация собственник TC» (если собственник ЮЛ).

Система устанавливает страхователя в качестве собственника, подставляет данные страхователя в экранную форму допуска к управлению, все данные собственника на форме становятся недоступны для редактирования.

| расчет >                       | ΟΦΟΡΜ                            | ление >                                               |                  |             | $\equiv$   |
|--------------------------------|----------------------------------|-------------------------------------------------------|------------------|-------------|------------|
| Условия >                      | Данные I                         | ( >                                                   | Допус            | ск к управл | ению       |
| Допу                           | ск к управлению: 🤅               | Без ограниче                                          | ний              |             |            |
| Собс                           | гвенник является: 🤅              | <ul> <li>Физическим /</li> <li>Юридическим</li> </ul> | пицом<br>и лицом |             |            |
| Гражда                         | нство                            |                                                       |                  |             |            |
| Граж,                          | данство                          |                                                       |                  | ~           |            |
| Ф.И.О.                         | собственника                     |                                                       |                  |             |            |
| Фами                           | илия                             |                                                       |                  |             |            |
| Имя                            |                                  |                                                       |                  |             |            |
| Отче                           | ство                             |                                                       |                  |             |            |
| Дата ро                        | ждения                           |                                                       |                  |             |            |
| Докуме                         | 9HT                              |                                                       |                  |             |            |
| Пасп                           | орт гражданина РФ                |                                                       |                  | ~           |            |
| Сери                           | я                                | Номер                                                 |                  |             |            |
| рок использования: <u>10 м</u> | <u>есяцев и более с 09.12.20</u> | <u>119</u>                                            |                  |             |            |
| rc: <u>Hyu</u>                 | ndai 140 2016 г. 105 л.с.        |                                                       |                  |             |            |
| Стоимость полиса: 📀            |                                  |                                                       |                  |             |            |
| < Назад                        |                                  |                                                       |                  | Рассчита    | m 👂        |
|                                |                                  |                                                       | _                | Начать но   | вый расчет |
|                                |                                  |                                                       | Рисун            | юк 16 E     | Вариант «  |

Рисунок 16 Вариант «Без ограничений». Клиент ЮЛ. Собственник ЮЛ

Пользователь нажимает кнопку «Рассчитать».

Система выполняет проверку корректности веденных данных на всех этапах расчёта, выполняет запрос КБМ в АИС РСА и проверку данных ТО, при необходимости.

Система получает значение КБМ от АИС РСА и выполняет расчет премии с учетом заполненных пользователем данных и полученного значения КБМ из АИС РСА, проверяет, что страховая премия меньше 15 000 руб. или, что клиент прошел идентификацию.

Система сохраняет договор в привязке к тому партнеру и точке продаж, которые соответствуют «посадочной» странице с приложением b2c.

Система отображает полученные данные от АИС РСА на интерфейсе, рассчитанная сумма полиса отображается в поле «Стоимость».

Система выводит уведомление: «Стоимость полиса 16 968,00 руб. «Оформить полис».

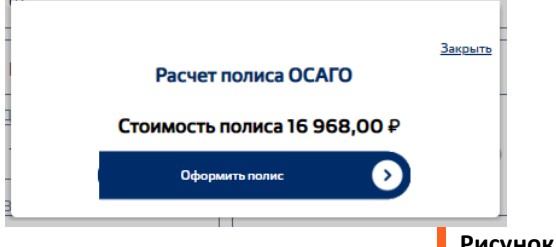

Рисунок 17. Стоимость полиса

Пользователь нажимает «Оформить полис».

Система выполняет переход на следующий этап – «Оформление».

# ДОПОЛНИТЕЛЬНЫЕ УСЛОВИЯ И ПОРЯДОК ВЫПОЛНЕНИЯ

1. Система обнаруживает, что сервис АИС РСА не доступен.

Система выводит уведомление «Сервис расчета недоступен, повторите расчет позже», система сохраняет введенные данные в личном кабинете в состоянии «Котировка», расчет премии не происходит.

- 2. Пользователь нажимает «Закрыть». Система закрывает окно с сообщением, переход на этап оформления не выполняется.
- 3. Система определила некорректно заполненные данные.

Система выводит уведомление: «Некорректный ввод данных», напротив некорректно заполненных данных появляется индикатор с описанием ошибки, дополнительно появляется индикатор для этапа с ошибкой, переход на следующий этап не выполняется.

4. Система определила, что страховая премия больше 15 000 руб., и что клиент не прошел идентификацию.

Система выводит уведомление:

«Вам требуется пройти идентификацию.

Для этого Вам необходимо лично обратиться в офис СК (адреса указаны в разделе **Контакты**(вы можете обратиться в любой ближайший к вам офис, кроме дирекции урегулирования)) с оригиналами документов, позволяющих Вас идентифицировать (в том числе необходимо заранее заполнить идентификационные анкеты и предоставить их при обращении, образцы предоставлены в разделе **ЕОСАГО**)».

Система не дает перейти к оформлению.

5. Система определила, что страховая премия меньше 15 000 руб., клиент является ИП и не прошел идентификацию.

Система выводит уведомление

«Вам требуется пройти идентификацию.

Для этого Вам необходимо лично обратиться в офис СК (адреса указаны в разделе **Контакты** (вы можете обратиться в любой ближайший к вам офис, кроме дирекции урегулирования)) с оригиналами документов, позволяющих Вас идентифицировать (в том числе необходимо заранее заполнить идентификационные анкеты и предоставить их при обращении, образцы предоставлены в разделе **ЕОСАГО**)».

Система не дает перейти к оформлению.

# 1.7. Оформление

## KOHTEKCT

Вы успешно выполнили расчет стоимости полиса, и перешли на этап оформления договора. Вам нужно заполнить основную информацию по договору для его оплаты и оформления.

# ОСНОВНОЙ ПОРЯДОК

## 1. Страхователь

Система открывает страницу «Страхователь», подставляет данные страхователя, указанные на странице ввода персональных данных, данные страхователя не доступны для изменения,

если ранее клиент прошел проверку, если проверка клиента не пройдена, то данные можно редактировать.

| расчет > 💽 оформление > 📰 полис > 💻                                                                 |
|----------------------------------------------------------------------------------------------------|
| » -<br>Пражданство                                                                                  |
| Россия                                                                                              |
| Ф.И.О. страхователя                                                                                 |
| VIBAHOB                                                                                             |
| Иван                                                                                                |
| Иванович                                                                                            |
| Телефон Дата рождения                                                                               |
| +7(112)369-87-45 02.03.1990                                                                         |
| Место рождения                                                                                      |
| Пермь                                                                                               |
| E-mail                                                                                              |
| NINA260B1992@MAIL.RU                                                                                |
| Документ                                                                                            |
| Паспорт гражданина РФ 🗸                                                                             |
| 1212 211233                                                                                         |
| Дата выдачи Код подразделения                                                                       |
| 01.01.2016 🗍 544554                                                                                 |
| овд                                                                                                 |
| Строка поиска адреса                                                                                |
| ×                                                                                                   |
| Регион                                                                                              |
| Пермский край 🗸                                                                                     |
| Населенный пункт                                                                                    |
| Пермь                                                                                               |
| Улица Дом Кв. Корп. Стр.                                                                            |
| Ленина 64 Кв. Корп. Стр.                                                                            |
|                                                                                                    |
| Срок использования: 10 месяцев и более с 11.12.2019                                                 |
| КБМ Водитель 1: <u>КБМ не найден, возвращен КБМ=1 кбм 3(1)</u> ⑦<br>TC: Ford C-Max 2019 г. 105 л.с. |
| Стоимость полиса: 16 968,00 руб.                                                                    |
| < Назад Следующий шаг 🕥                                                                             |

Рисунок 18. Этап Оформление. Страхователь

Если страхователь не является ЛДУ или собственником (заинтересованным лицом), то дальнейшее оформление полиса невозможно. Проверка происходит на этапе проверки данных собственника (п.2 ниже).

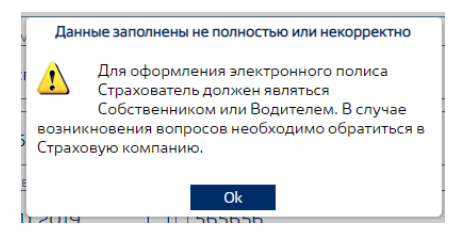

#### 2. Собственник

Система открывает страницу «Собственник» (Рисунок 19, Рисунок 20), предлагает выбрать кем является собственник из комбо бокса, остальные поля собственника недоступны для редактирования (в случае если полис оформляется с ограничениями и ни один водитель не

совпадает со страхователем, то система по умолчанию подставляет в собственника страхователя).

Клиент выбирает значение из комбо бокса:

| расчет > оформление >                                                                                | > |
|----------------------------------------------------------------------------------------------------|---|
| »•<br>Собственником ТС является                                                                      |   |
| Иванов Иван Иванович, 02.03.1990 (Страхователь) 🗸                                                    |   |
| Петров Федор Григорьевич, 13.12.1988 (Водитель I)<br>Иванов Иван Иванович, 02.03.1990 (Страхователь) |   |
| Другое лицо                                                                                          |   |
| Ф.И.О. собственника                                                                                  |   |
| Иванов                                                                                               |   |

Клиент выбирает страхователя в качестве собственника.

Система устанавливает страхователя в качестве собственника, подставляет данные страхователя в экранную форму собственника, все данные собственника становятся недоступны для редактирования.

Адрес региона и населенного пункта соответствует территории преимущественного использования и не доступен для изменения.

Клиент нажимает «Следующий шаг».

На этапе перехода на следующий шаг выполняется проверка совпадения страхователя и собственника. Если собственник не равен страхователю, система предложит приложить перед оплатой документ, подтверждающий право собственности.

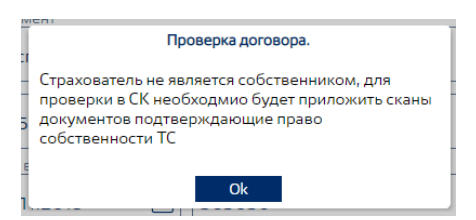

Система проверяет корректность заполненных данных, выполняет переход на страницу «Документ TO» /«Транспортное средство».

| PACH | ET > 🧟 040                | ормле    | ние >        |            | полис | > | ≡ |
|------|---------------------------|----------|--------------|------------|-------|---|---|
| ≫ -  | Собственником ТС является |          |              |            |       |   |   |
|      | Другое лицо               |          |              |            | ~     |   |   |
|      | Страхователь должен яв    | ляться ( | Собственнико | и или Води | телем |   |   |
|      | Пажланство                |          |              |            |       |   |   |
|      | Россия                    |          |              |            | ~     |   |   |
|      | Ф.И.О. собственника       |          |              |            |       |   |   |
|      | Пртспа                    |          |              |            |       |   |   |
|      | Рапри                     |          |              |            |       |   |   |
|      | Веаричка                  |          |              |            |       |   |   |
|      | Телефон                   |          | Дата рожден  | RN         |       | 1 |   |
|      |                           |          | 01.01.1980   | 0          |       |   |   |
|      | Место рождения            |          |              |            |       |   |   |
|      | Aenc                      |          |              |            |       |   |   |
|      | Документ                  |          |              |            |       |   |   |
|      | Паспорт гражданина Ро     | Φ        |              |            | ~     |   |   |
|      | 5454                      | 565      | 656          |            |       |   |   |
|      | Дата выдачи               | Кодп     | одразделения |            |       |   |   |
|      | 25.11.2019                | 565      | 656          |            |       |   |   |
|      | Кем выдан                 |          |              |            |       |   |   |
|      | Строка поиска адреса      |          |              |            |       |   |   |
|      |                           |          |              |            | ~     |   |   |
|      | Регион                    |          |              |            |       |   |   |
|      | Москва г                  |          |              |            | ~     |   |   |
|      | Населенный пункт          |          |              |            |       |   |   |
|      | Москва                    |          |              |            | ~     |   |   |
|      | Улица                     | Дом      | Kø.          | Kopn.      | Стр.  |   |   |
|      | Улица                     | До       | м Кв.        | Корп.      | Стр.  |   |   |
|      |                           |          |              |            |       |   |   |

TC:

Стоимость полиса: 16 968,00 руб.

Срок использования: 10 месяцев и более с 11.12.2019 КБМ Водитель 1: Водитель 1: КБМ не найден, возвращен КБМ=1 кбм 3(1) (2) Ford C-Max 2019 r. 105 n.c.

<u>< Назад</u>

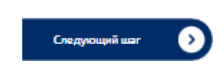

Рисунок 19. Собственник ФЛ

| PAC                   | CHET >                                     | оформление 💙                                  | 📄 полис > 🔒                |
|-----------------------|--------------------------------------------|-----------------------------------------------|----------------------------|
| Страхо                | ватель >                                   | <u>Собственник &gt;</u>                       | Транспортное средство      |
|                       | Собственником ТС являе                     | тся                                           |                            |
|                       |                                            |                                               | ~                          |
|                       | Выберите тип собо                          | ственника: 💿 ФЛ 💿 ЮЛ                          | 1                          |
|                       | 🖉 Резидент                                 |                                               |                            |
|                       | Наименование собственн                     | ика                                           |                            |
|                       |                                            |                                               |                            |
|                       |                                            |                                               |                            |
|                       | ИНН                                        | КПП                                           |                            |
|                       |                                            |                                               |                            |
|                       | Свидетельство о регистрац                  | ии ЮЛ:                                        |                            |
|                       | Серия                                      | Номер                                         |                            |
|                       |                                            |                                               |                            |
|                       | Телефон                                    |                                               |                            |
|                       | +7()                                       | _                                             |                            |
|                       | Регион регистрации собс                    | твенника                                      |                            |
|                       | Москва г                                   |                                               | ~                          |
|                       | Населенный пункт регист                    | грации собственника                           |                            |
|                       | Москва                                     |                                               | ~                          |
|                       | Улица                                      | Дом Кв.                                       | Корп. Стр.                 |
|                       |                                            |                                               |                            |
| Срок использов        | зания: <u>10 месяцев и бол</u>             | <u>ee c 17.11.2016</u>                        | ×                          |
| КЫМ Водитель 1<br>ТС: | I: Водитель 1: КБМ I<br>Admiral Pick Up 20 | не наиден, возвращен стан.<br>015 г. 234 л.с. | дартныи класс ком 3(1) (?) |
| Стоимость по          | лиса: 13 177,60 руб.                       |                                               |                            |
| <u>&lt; Назад</u>     |                                            |                                               | Следующий шаг              |
|                       |                                            | Рисунон                                       | к 20 Собственник ЮЛ        |

## ДОПОЛНИТЕЛЬНЫЕ УСЛОВИЯ И ПОРЯДОК ВЫПОЛНЕНИЯ

1. Система определила некорректно заполненные данные.

Система выводит уведомление: «Некорректный ввод данных», напротив некорректно заполненных данных появляется индикатор с описанием ошибки, дополнительно появляется индикатор для этапа с ошибкой, переход на следующий доп. этап не выполняется.

2. Клиент выбрал вариант «Другое лицо».

Система делает доступными для ввода поля собственника.

Клиент вручную заполняет данные, переходит к следующему шагу.

3. CTO

Система открывает страницу «СТО», по умолчанию, отображает список СТО, соответствующий населенному пункту территории преимущественного использования ТС, при отсутствии соответствующего населенного пункта, показывается список по региону.

|        | расчет >                | оформление >                                   | > ≡            |
|--------|-------------------------|------------------------------------------------|----------------|
| Страхо | ователь > Собственник > | Документ TO > TC >Загруз                       | зка документов |
|        | Регион СТО              | Адрес                                          |                |
|        | 🖂 Пермский край         |                                                | ·              |
|        | 🗆 Пермь                 |                                                |                |
|        | "5е колесо"             | Пермский край, г. Пермь, ул. Подводников, д. 8 | Đ              |
|        | "Сервис ПРО"            | Пермский край, г. Пермь, ул. Заозерная, д. 17  | +              |
|        | Е Свердловская область  |                                                |                |
|        | Название СТО            | Адрес                                          |                |
|        | "5е колесо"             | Пермский край, г. Пермь, ул. Подводников, д. 8 | ×              |

Срок использования: 10 месяцев и более с 03.10.2017

| КБМ Водитель 1:   | Водитель 1: КБМ не найден, возвращен стандартный класс кбм 3(1) ᠀ |
|-------------------|-------------------------------------------------------------------|
| TC:               | <u>Admiral Pick Up 2015 г. 145 л.с.</u>                           |
| Стоимость полиса: | 11 530,40 руб.                                                    |

#### < Назад

#### Рисунок 21 Выбор СТО

Клиент находит нужное СТО, нажимает «Добавить».

Система добавляет выбранное СТО в список под формой выбора СТО.

Клиент добавляет нужные СТО, переходит к следующему шагу.

Система проверяет корректность заполненных данных, выполняет переход на страницу «Транспортное средство».

Требование:

- 1. Выбор СТО не обязателен.
- 2. При выборе в дереве СТО региона показывать все СТО в этом регионе.
- 3. Пропускать страницу СТО, если список СТО не загружен (пуст).
- 4. В строке региона/населенного пункта отображать количество СТО в этом регионе/населенном пункте.
- 5. Допускается указание до 5ти СТО, включительно.

#### ДОПОЛНИТЕЛЬНЫЕ УСЛОВИЯ И ПОРЯДОК ВЫПОЛНЕНИЯ

1. Клиент пропускает шаг выбора СТО.

Клиент, не добавляя СТО, переходит к следующему шагу.

Система проверяет корректность заполненных данных, выполняет переход на страницу «Транспортное средство».

страница 30

Следующий шаг

Начать новый расчет

# 4. Документ ТО

Система открывает страницу «Документ ТО», при необходимости наличия документа ТО. Если документ ТО не требуется, то данный шаг будет пропущен.

| РАСЧЕТ             | т > 💽 оформление > 📄 полис > 🐣                                    |
|--------------------|-------------------------------------------------------------------|
| Страховате         | ль > Собственник > Документ TO > TC > Заугрзка документов         |
| H                  | омер ДК                                                           |
|                    | 210320178521478569325                                             |
| Ē                  | ата выдачи Действует до                                           |
|                    | 01.01.2016                                                        |
|                    |                                                                   |
| Срок использования | а: <u>10 месяцев и более с 24.03.2017</u>                         |
| КБМ Водитель 1:    | Водитель 1: КБМ не найден, возвращен стандартный класс кбм 3(1) 📀 |
| TC:                | <u>ВМW і8 2015 г. 205 л.с.</u>                                    |
| Стоимость полиса:  | 13 177,60 руб.                                                    |
| <u>&lt; Назад</u>  | Оплатить полис 🔊                                                  |
|                    | <u>Предварительный</u>                                            |

#### Рисунок 22 Документ ТО

Доступность полей на странице «Документ ТО» в зависимости от результата запроса:

- 1. Данные ТО были получены от РСА, данные ТО действительны поля на странице «Документ ТО» недоступны для редактирования.
- Данные ТО были получены от РСА, данные ТО недействительны Система уведомляет клиента о том, что данные ТО недействительны: «Данные документа о техническом осмотре не действительны, пожалуйста, укажите данные действующего документа ТО».
   Поля на странице «Документ ТО» доступны для редактирования.
- Данные ТО не было получены от РСА Система уведомляет клиента об отсутствии данных ТО:

«Данные документа о техническом осмотре не были получены в связи с недоступностью сервиса ЕАИС ТО, пожалуйста, заполните данные имеющегося у вас документа о прохождении ТО».

Поля на странице «Документ ТО» доступны для редактирования.

Клиент просматривает данные TO, при необходимости вносит изменения, переходит к следующему шагу.

Система проверяет корректность заполненных данных, выполняет переход на страницу «Транспортное средство».

## ДОПОЛНИТЕЛЬНЫЕ УСЛОВИЯ И ПОРЯДОК ВЫПОЛНЕНИЯ

#### 1. Система определила некорректно заполненные данные.

Система выводит уведомление: «Некорректный ввод данных», напротив некорректно заполненных данных появляется индикатор с описанием ошибки, переход на следующую страницу не выполняется.

# 5. Транспортное средство

Система открывает страницу «Транспортное средство».

Система автоматически заполняет данные TC, если они были заполнены ранее при расчете, изменение автоматически заполненных данных недоступно.

Пользователь заполняет недостающие данные по транспортному средству.

| PACYE                    | т > 💽 ОфОР                                                                                                    | млен                             | ние >                                             |                                        |                         | >                             | ≡ |
|--------------------------|----------------------------------------------------------------------------------------------------|----------------------------------|---------------------------------------------------|----------------------------------------|-------------------------|-------------------------------|---|
| »-                       | ]окумент ТС                                                                                                   |                                  |                                                   |                                        |                         |                               |   |
| 1                        | птс                                                                                                    |                                  |                                                   |                                        | ~                       |                               |   |
|                          | 5454                                                                                                    | 54                               | 15454                                             |                                        |                         | ]                             |   |
| ш<br>Д                   | lата выдачи документа TC                                                                                      |                                  |                                                   |                                        |                         | 1                             |   |
|                          | 28.10.2019                                                                                                    |                                  |                                                   |                                        |                         |                               |   |
| y<br>I                   | кажите все параметры                                                                                          |                                  |                                                   |                                        |                         | ]                             |   |
|                          | VIN                                                                                                    | 0                                | 123                                               |                                        | 0                       |                               |   |
|                          | НОМЕР ШАССИ                                                                                                   | ?                                | FOC. HOM                                          | EP                                     | ?                       |                               |   |
| B<br>o<br>n<br>n         | Вы можете получить поли<br>отчетности в ближайшем<br>юлиса посредством почт<br>патная. <u>Условия доставк</u> | іс ОС<br><u>офи</u><br>овог<br>и | АГО на блан<br><u>се СК</u> или за<br>о отправлен | нке строго<br>аказать до<br>ния. Услуг | ой<br>оставку<br>а      | -                             |   |
| C                        | Заказать доставку полиса                                                                                      |                                  |                                                   |                                        |                         |                               |   |
| A<br>M                   | дрес доставки<br>Індекс:                                                                                      |                                  |                                                   |                                        |                         |                               |   |
|                          |                                                                                                    |                                  |                                                   |                                        |                         |                               |   |
| C                        | трока поиска адреса                                                                                           |                                  |                                                   |                                        |                         |                               |   |
|                          |                                                                                                    |                                  |                                                   |                                        | ~                       |                               |   |
| P                        | егион                                                                                                    |                                  |                                                   |                                        |                         |                               |   |
|                          | Москва г                                                                                                    |                                  |                                                   |                                        | ~                       |                               |   |
| H                        | Іаселенный пункт                                                                                              |                                  |                                                   |                                        |                         |                               |   |
|                          | Москва                                                                                                    |                                  |                                                   |                                        | ~                       |                               |   |
| У                        | ′лица<br>Тверская                                                                                             | <u>Дом</u><br>7                  | Кв.                                               | Корп.                                  | Стр.                    |                               |   |
|                          |                                                                                                    |                                  |                                                   |                                        | ай                      |                               |   |
| Ŀ                        |                                                                                                    |                                  | .prioc ro ynosu                                   | полеосден                              |                         |                               |   |
| Срок использования       | : 10 месяцев и более с 11.12.20                                                                               | 019                              |                                                   |                                        |                         |                               |   |
| КБМ Водитель 1:          | Водитель 1: КБМ не найден,                                                                                    | возвр                            | ащен КБМ=1                                        | <u>кбм 3(1)</u> 🧿                      |                         |                               |   |
| ТС:<br>Стоимость полиса: | Ford C-Max 2019 г. 105 л.с.<br>16 968.00 руб.                                                                 |                                  |                                                   |                                        |                         |                               |   |
| < Назал                  |                                                                                                    |                                  |                                                   |                                        | 0                       |                               |   |
|                          |                                                                                                    |                                  |                                                   |                                        | <u>Предва</u><br>просмо | <u>ірительны</u><br>тр полиса |   |

Рисунок 23. Этап Оформление. Транспортное средство.

#### Заказ доставки бланка

Пользователь может заказать платную доставку полиса на бланке по почте.

Отметка «Заказать доставку полиса» по умолчанию не установлена.

Пользователь нажимает ссылку «Условия доставки». Система открывает:

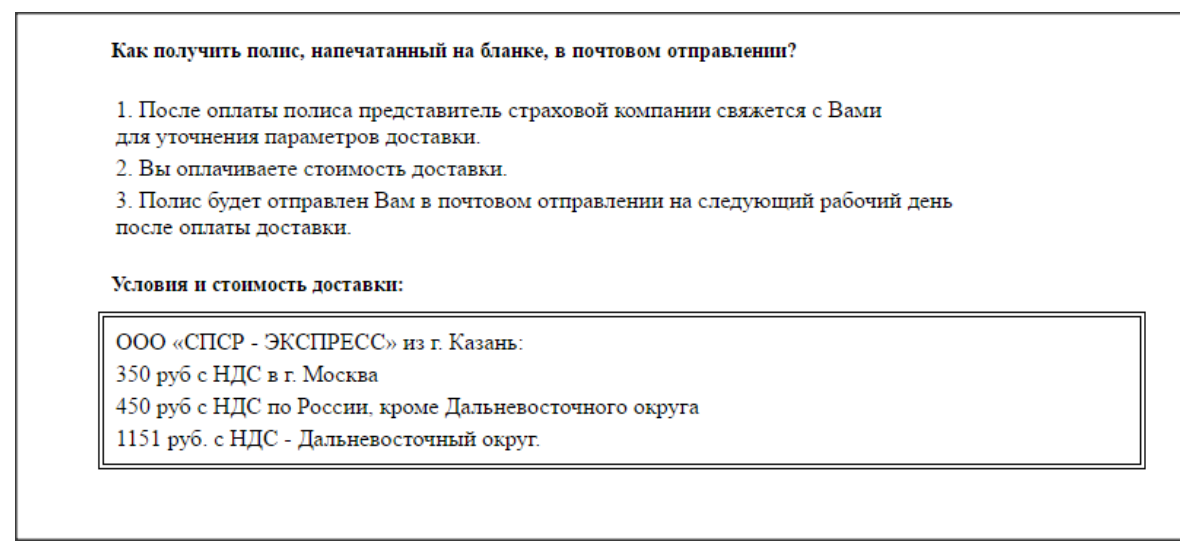

#### Требования:

Рисунок 24. Страница Условия доставки.

- 1. Система открывает ссылку на страницу сайта СК с контактными данными.
- 2. Система открывает новую вкладку в браузере с условиями доставки.
- 3. Тарифы доставки загружены для СК. Тарифы предоставляет СК.

Пользователь изучает условия доставки и переключается на вкладку оформления.

Пользователь, если хочет, то отмечает «Заказать доставку полиса».

Система заполняет Адрес доставки адресом страхователя. Адрес доставки Пользователь может изменить (если поставлена отметка «Заказать доставку...»).

Требования:

- 1. Адрес доставки сохраняется в Почтовом адресе страхователя. Если почтовый адрес не заполнен, то Система копирует его из адреса регистрации страхователя, который пользователь вводит при регистрации.
- 2. Изменения адреса доставки не переносятся в адрес страхователя.

#### Подтверждение корректности данных

Пользователь подтверждает полноту и корректность указанных данных (для клиента ЮЛ подтверждение не требуется, галка не показывается), нажимает «Оплатить полис».

Система выполняет проверку корректности ввода данных на всех ранее заполненных этапах.

Система отправляет запрос в АИС РСА для получения количества свободных номеров, получает ответ от АИС РСА, определяет, что количество свободных номеров больше 0.

Система проверят необходимость перенаправления клиента по правилам СК, определяет отсутствие необходимости перенаправления, сохраняет проект договора, переводит его в статус «Проект, Готов к проверке».

Система проверяет, что у клиента в системе на данное ТС нет действующих полисов с пересекающимися сроками.

Система открывает окно-оповещение с информацией о способе оплаты и условиями договора, и сроками оплаты.

| полисат                              | юсредством почтово                                   | го отправления. л              | UIVIA                 |
|--------------------------------------|------------------------------------------------------|--------------------------------|-----------------------|
| Подтвержд                            | ение получения инф<br>способе и ср                   | ормации об усло<br>юках оплаты | виях договора,        |
| Для ознакомления<br>документов нажав | с условиями страховани<br>по следующей <u>ссылке</u> | я Вам необходимо с             | качать архив          |
| Способ оплаты:                       | Система электронных                                  | к платежей «АЛЬФАВ             | БАНК»                 |
| Срок оплаты по:                      | 05.12.2019 19:39                                     |                                |                       |
| После оформления                     | адоговора полис будет о                              | тправлен на e-mail: <u>i</u>   | nina 26081992@mail.ru |
|                                      | Подтвердить                                          | Отмена                         |                       |
|                                      |                                                      |                                |                       |

Пользователь подтверждает.

Система предлагает клиенту подписать заявление.

## ДОПОЛНИТЕЛЬНЫЕ УСЛОВИЯ И ПОРЯДОК ВЫПОЛНЕНИЯ

1. Система определила некорректно заполненные данные.

Система выводит уведомление: «Некорректный ввод данных», напротив некорректно заполненных данных появляется индикатор с описанием ошибки, дополнительно появляется индикатор для этапа с ошибкой, переход на следующий этап не выполняется.

2. Система определила, что количество свободных номеров равно 0.

Система запускает процесс перенаправления клиента на сайт АИС РСА (см. п.9.1 Отсутствие номеров для оформления).

3. Система определила необходимость перенаправления клиента на сайт АИС РСА по правилам СК.

Система запускает процесс перенаправления клиента на сайт АИС РСА (см. п.9.2 Клиент не попадает в сегментацию).

| Перенаправл                                                                                                    | ение клиента                                                                                |                                    |
|----------------------------------------------------------------------------------------------------|---------------------------------------------------------------------------------------------|------------------------------------|
| В связи с наличием угрозы нас<br>бесперебойности функциониро<br>возможности заключения электрон<br>перейти на сайт замещ | ступления рисков нар<br>вания сайта и для обе<br>іного договора ОСАГС<br>ающего страховщика | ушения<br>спечения<br>) предлагаем |
| Перейти на сайт                                                                                                    | Отказаться                                                                                  |                                    |
| Перейти на сайт                                                                                                    | Отказаться                                                                                  |                                    |

6. Подпись заявления

#### 6.1. Подпись заявления клиентом ФЛ

Система отправляет СМС с кодом подтверждения, на указанный пользователем при регистрации номер телефона.

Пользователь вводит код подтверждения.

| J<br>a | _                             | Закрыть                                          |
|--------|-------------------------------|--------------------------------------------------|
|        | Подпис                        | ать заявление                                    |
| р<br>Д | СМС код<br>СМС код            | <u>Получить СМС с кодом</u>                      |
|        |                               |                                                  |
| 21     | Код подтверждения<br>указанны | а выслан на номер телефона,<br>й при регистрации |
| r.     | Подг                          | писать                                           |
| 1      |                               |                                                  |

Рисунок 25. Подпись заявления

Система запускает процесс проверки договора перед оплатой (см п. **Ошибка! Источник** ссылки не найден. Проверка договора перед оплатой).

| расчет >                                                      | оформление >                                                                                                    | 📄 полис > 🔒                                                                                              |
|---------------------------------------------------------------|----------------------------------------------------------------------------------------------------|----------------------------------------------------------------------------------------------------|
| Страхователь >                                                | Собственник >                                                                                                    | <u>Транспортное средство</u>                                                                             |
| Документ ТС<br>ПТС<br>4325<br>Дата<br>01<br>Укаж<br>VII<br>Нс | 123454<br>Подписать заявля<br>аформления электронного полиса О<br>писсать заявление усиленной квали<br>занизации и загрузить его обратно.<br>заявление, нажав по ссыл<br>Получить заявлени<br>Загрузить заявление и прод | Закрыть<br>Закрыть<br>ение<br>ОСАГО Вам необходимо<br>ифицированной ЭЦП<br>Вы можете получить<br>ке ниже |
| Срок использования: <u>10 меся</u>                            | <u>цев и более с 18.11.2016</u>                                                                                                    |                                                                                                    |
| КБМ Водитель 1: Водител<br>ТС: Асшта II.)                     | <u>ь 1: КБМ не найден, возвращен стан</u><br>( 2015 г. 123 л.с.                                                                                                    | дартный класс кбм 3(1) 📀                                                                                 |
| Стоимость полиса: 10 360                                      | ,00 руб.                                                                                                    |                                                                                                    |
| <u>&lt; Назад</u>                                             |                                                                                                    | Оплатить полис<br>Предварительный<br>просмотр полиса                                                     |

## 6.2. Подпись заявления клиентом ЮЛ

Рисунок 26 Подписание заявления ЮЛ

Пользователь нажимает «Получить заявление».

Система выгружает заявление в формате pdf, подписанное со стороны СК.

Пользователь подписывает заявление с помощью своего ПО, загружает в систему.

Система проверяет целостность подписи СК, соответствие данных страхователя ЮЛ сведениям, указанным в подписи.

Система уведомляет пользователя об отправке полиса на почту после его оплаты, запускает процесс проверки договора перед оплатой (см п. 7 Проверка договора перед оплатой).

## ДОПОЛНИТЕЛЬНЫЕ УСЛОВИЯ И ПОРЯДОК ВЫПОЛНЕНИЯ

1. Во время валидации подписи система определила, что данные ЮЛ в подписи не соответствуют данным, указанным при регистрации.

Система сообщает о несоответствии данных в подписи, данным страхователя, предлагает проверить корректность данных страхователя/подписи: «Данные подписи не соответствуют данным организации. Пожалуйста, проверьте корректность данных страхователя и данных подписи».

 Во время валидации подписи система определила, что целостность подписи СК нарушена.

Система сообщает о нарушении целостности подписи СК, предлагает проверить корректность соглашения: «Данные подписи страховой компании не соответствуют данным из заявления. Пожалуйста, проверьте корректность загружаемого заявления».

3. Во время валидации подписи система определила, что заявление подписано более чем двумя подписями.

Система сообщает о подписании заявления более чем двумя подписями и невозможности проверки подписи: «Заявление подписано более чем двумя ЭЦП. Пожалуйста, повторно получите заявление, подпишите его только одной ЭЦП организации и загрузите для проверки».

| РАСЧ              |                                                          | ормление >                                                                                       | полис > 🔒                                                |
|-------------------|----------------------------------------------------------|--------------------------------------------------------------------------------------------------|----------------------------------------------------------|
| Страхова          | атель > Собс                                             | твенник >                                                                                        | <u>Транспортное средство</u>                             |
|                   | документ тс<br>ПТС<br>4325                               | 123454                                                                                           | ~                                                        |
|                   |                                                          |                                                                                                  | <u>Закрыть</u>                                           |
|                   | VII<br>Нс<br>Данные подписи не со-<br>проверьте корректи | Получить заявление<br>наявление и продол<br>ответствуют данным орган<br>ость данных страхователя | жить <b>о</b><br>изации. Пожалуйста,<br>и данных подписи |
| _                 |                                                          |                                                                                                  |                                                          |
| Срокиспользован   | ия: <u>ПО месяцев и более с 18.</u>                      | 11.2016                                                                                          | 1 A AM (A                                                |
| КБМ Водитель 1:   | Водитель 1: КБМ не найд                                  | ен, возвращен станда                                                                             | ртныи класс кбм 3(1) (?)                                 |
|                   | ACCITATION 20151. 123 J.C.                               |                                                                                                  |                                                          |
| Стоимость поли    | ca. 10 300,00 pyo.                                       |                                                                                                  | Оплатить полис                                           |
| <u>&lt; Назад</u> |                                                          |                                                                                                  |                                                          |

Рисунок 27 Ошибка при проверке заявления

## 7. Проверка договора перед оплатой

Алгоритм выполнения проверки данных договора перед оплатой:

Система определяет, что данные, влияющие на расчёт, не изменились, выполняет отправку субъектов и TC на проверку в АИС РСА.

Система отображает на интерфейсе индикатор проверки договора (Рисунок 28). В момент проверки данных договора любые действия с договором недоступны, проект получает статус «Проект, Отправлен на проверку».

| расчет >                        | оформление >                                                                                   | 📄 полис > 🕑                                     |
|---------------------------------|------------------------------------------------------------------------------------------------|-------------------------------------------------|
| Страхователь                    | » Собственник >                                                                                | <u>Транспортное средство</u>                    |
| Докумен<br>ПТС                  | rTC (17//17                                                                                    | ~                                               |
| 4124<br>Дата вы<br>01.01        | 412412<br>дачи документа ТС<br>2015                                                            |                                                 |
| Укажите<br>VIN                  | вс Спправлен запрос на проверк<br>РСА. Ожидание ответа может з<br>закрывайте сеанс до получени | у договора в<br>ратянуться. Не<br>ия результата |
| Нома<br>Ø По<br>сведе           | р шасси 💿 Гос. ног<br>цтверждаю полноту и достоверн<br>ний                                     | мер 🕜                                           |
| Срок использования: 10 м        | <u>есяцев и более с 03.09.2016</u>                                                             |                                                 |
| КБМ Водитель 1: Вод<br>TC: Аlpi | итель 1: КБМ не найден, возвращен стан<br>на B12 2015 г. 123 л.с.                              | дартный класс кбм 3(1) 💿                        |
| Стоимость полиса: 10            | 360,00 руб.                                                                                    |                                                 |
| <u>&lt; Назад</u>               |                                                                                                |                                                 |
|                                 |                                                                                                | <u>Предварительный</u><br>просмотр полиса       |

Рисунок 28. Ожидание результатов проверки договора

АИС РСА возвращает результат успешной проверки данных.

Система переводит проект в статус «Проект, Проверен», выполняет переход к следующему шагу.

Система выполняет отправку данных проекта договора в АИС РСА.

Система отображает на интерфейсе индикатор проверки договора (Рисунок 28). В момент проверки данных договора любые действия с договором недоступны, проект получает статус «Проект, Отправлен в РСА».

Система выводит сообщение: «Отправлен запрос на проверку договора в РСА. Ожидание ответа может затянуться. Не закрывайте сеанс до получения результата».

Система меняет сообщение через 30 секунд на сообщение:

«К сожалению, сервис РСА не вернул результатов проверки.

Следующая проверка в \*время следующего запроса\*».

Запрос на получение статуса выполняется каждые 10 секунд.

Система увеличивает разницу между запросами в 2 раза через каждые 5 минут.

АИС РСА возвращает результат успешной проверки данных проекта договора, присваивает номер проекту договора.

Система переводит проект в статус «Проект, Принят в РСА», выполняет переход к следующему шагу.

Система выполняет переход на страницу платежной системы.

# ДОПОЛНИТЕЛЬНЫЕ УСЛОВИЯ И ПОРЯДОК ВЫПОЛНЕНИЯ

1. Система выполняет проверку корректности ввода данных на всех ранее заполненных этапах.

Данные заполнены некорректно:

Система выводит уведомление: «Некорректный ввод данных», напротив некорректно заполненных данных появляется индикатор с описанием ошибки, дополнительно появляется индикатор для этапа с ошибкой, переход к следующему шагу не выполняется.

2. Система определила, что данные, влияющие на расчёт, изменились.

Система уведомляет клиента об изменении параметров договора и необходимости перерасчёта договора.

Система создает новый проект договора, копирует в него данные текущего договора, выполняет расчёт страховой премии.

3. АИС РСА возвращает результат проверки данных.

Данные не прошли проверку:

Проект получает статус «Проект, Отклонен при проверке». Система выводит уведомление:

|                                                                                                    | Проверка данных договора                                                                                                    |
|----------------------------------------------------------------------------------------------------|----------------------------------------------------------------------------------------------------|
| Данные не про                                                                                                    | ршли проверку РСА.                                                                                                    |
| Информируем о<br>АИС РСА, в свя<br>указанных в под<br>апреля 2002 г<br>ответственности<br>электронных док<br>(при необходимо<br>заявлении. | том, что предоставленные страхователем сведения отсутствуют в<br>зи с чем сообщаем о необходимости предоставления документов,<br>(пунктах «б» - «е» пункта 3 статьи 15 Федерального закона от 25<br>ода № 40-ФЗ «Об обязательном страховании гражданской<br>владельцев транспортных средств», в виде электронных копий или<br>ументов путем их загрузки в личный кабинет страхователя, а также<br>юсти) предлагаем осуществить корректировку сведений, указанных в |
| Обращаем вни<br>страхования гра<br>виде электрон<br>страхователем у                                                                        | мание, что процедура заключении договора обязательного<br>ижданской ответственности владельцев транспортных средств в<br>нного документа приостанавливается до предоставления<br>казанных электронных копий или электронных документов.<br>Ок                                                                                                    |

Система дополнительно отправляет письмо на email страхователя с вложенным файлом pdf, подписанным электронной подписью СК, с этим же текстом.

После закрытия сообщения на экране клиент попадает на вкладку для прикрепления файлов с копиями документов:

| РАСЧЕТ >                         | оформление >                                                   |
|----------------------------------|----------------------------------------------------------------|
| Страхователь > Собств            | енник > Транспортное средство > <u>Загрузка документо</u>      |
| Страхователь                     | бактикова фаина родьсиловна                                    |
| Приложите копии разворотов стран | ниц документа с общими сведениями (фотографией) и регистрацией |
| Паспорт гражданина РФ            | Приложить файл 🗙                                               |
|                                  | Приложить файл 🗙                                               |
| Собственник                      | СЕРГЕЕВА ЕЛЕНА                                                 |
| Приложите копии разворотов стран | ниц документа с общими сведениями (фотографией) и регистрацией |
| Паспорт гражданина РФ            | Приложить файл 🗙                                               |
|                                  | Приложить файл 🗙                                               |
| Транспортное средство            | Audi A1 2017 г. 120 л.с.                                       |
| Приложите копии лицевой и оборо  | тной сторон документа                                          |
| Свидетельство о регистрации ТС   | Приложить файл 🗙                                               |
|                                  | Приложить файл 🗙                                               |
| Водитель 1                       | СЕРОВА НАТАЛЬЯ                                                 |
| Приложите копии лицевой и оборо  | тной сторон документа                                          |
| Водительское удостоверение РФ    | Приложить файл 🗙                                               |
|                                  |                                                                |

Клиент прикладывает файлы во всех полях списка и внизу формы нажимает кнопку «Отправить документы на проверку»:

| Срок использовани | а: <u>10 месяцев и более с 17.02.2017</u>      |                                      |
|-------------------|------------------------------------------------|--------------------------------------|
| КБМ Водитель 1:   | Водитель 1: КБМ не найден, возвращен стандартн | ый класс кбм 3(1) 📀                  |
| TC:               | <u>Audi A1 2017 г. 120 л.с.</u>                |                                      |
| Стоимость полиса: | 9 883,20 руб.                                  |                                      |
| < Назад           |                                                | Отправить документы 🔊<br>на проверку |

Система выводит на экран сообщение:

| Договор отправлен на проверку в СК                                                                            |    |  |  |  |
|----------------------------------------------------------------------------------------------------|----|--|--|--|
| Предоставленные вами документы переданы на<br>проверку. Результаты проверки будут отправлены<br>вам на e-mail |    |  |  |  |
|                                                                                                    | Ok |  |  |  |

Система создает в b2b заявку на проверку договора еОСАГО в статусе «Отправлена на проверку». Система переводит клиента на страницу его личного кабинета ЕОСАГО.

Клиент ожидает сообщения на e-mail с результатами проверки.

Если клиент приложил не все требуемые файлы и нажал кнопку «Отправить документы на проверку», система сообщает, что приложены не все файлы, и не отправляет документы на проверку.

Требования:

Для загрузки документов доступны только объекты с пустым состоянием, либо состоянием «Отклонен».

Объекты проверки, имеющие статус «Отправлен», либо «Принят» недоступны для загрузки.

4. Все субъекты успешно прошли проверку в АИС РСА, но документ ТО не был получен/недействителен.

Система выводит уведомление для клиента, текст уведомления приведен в Ошибка! Источник ссылки не найден.

Клиент закрывает уведомление.

Система перенаправляет клиента на страницу загрузки электронных копий документов и указывает, какой документ необходимо для них загрузить.

| Документ ТО          | Диагностическа карта                                              |
|----------------------|-------------------------------------------------------------------|
| Приложите копии лице | вой и оборотной сторон документа                                  |
| Диагностическая карт | а Приложить файл 🗙                                                |
|                      | Приложить файл 🗙                                                  |
|                      |                                                                   |
| Срок использования:  | <u>10 месяцев и более с 18.03.2017</u>                            |
| КБМ Водитель 1:      | Водитель 1: КБМ не найден, возвращен стандартный класс кбм 3(1) ᠀ |
| TC:                  | <u>Асига TSX 2016 г. 123 л.с.</u>                                 |
| Стоимость полиса:    | 11 530,40 руб.                                                    |
| <u>&lt; Назад</u>    | Отправить документы 🔊 на проверку                                 |
|                      | <u>Начать новый расчет</u>                                        |
|                      |                                                                   |

Рисунок 29 Прикрепление документа ТО

Клиент прикладывает файлы во всех полях списка и внизу формы нажимает кнопку «Отправить документы на проверку».

Система сообщает о том, что результаты проверки будут отправлены на email.

Система создает в b2b заявку на проверку договора e-OCAFO в статусе «Отправлена на проверку».

Система переводит клиента на страницу его личного кабинета ЕОСАГО.

Клиент ожидает сообщения на е-mail с результатами проверки.

5. АИС РСА отклонило проверку хотя бы одному из субъектов, документ ТО не был получен/недействителен.

Система выводит уведомление для клиента.

Клиент закрывает уведомление.

Система перенаправляет клиента на страницу загрузки электронных копий документов и указывает, какой документ необходимо для них загрузить.

Клиент прикладывает файлы во всех полях списка и внизу формы нажимает кнопку «Отправить документы на проверку».

Система сообщает о том, что результаты проверки будут отправлены на email.

Система создает в b2b заявку на проверку договора еОСАГО в статусе «Отправлена на проверку».

Система переводит клиента на страницу его личного кабинета ЕОСАГО.

Клиент ожидает сообщения на e-mail с результатами проверки.

6. Клиент приложил не все требуемые файлы и нажал кнопку «Отправить документы на проверку».

Система сообщает клиенту, что приложены не все файлы, отправка документов на проверку не осуществляется.

7. Проект договора не проходил проверку в АИС РСА.

Клиент перешел на страницу загрузки документов, нажал «Отправить на проверку».

Система определяет, что субъекты договора не проходили проверку в АИС РСА, сообщает клиенту, что проект договора на текущий момент не требует проверки в СК.

8. Результаты проверки не получены.

При наступлении тайм-аута система прерывает процесс проверки и выводит уведомление: «Сервис проверки данных договора недоступен. Повторите позднее».

9. АИС РСА отклоняет данные проекта.

Система присваивает проекту статус «Проект, Отклонен в РСА».

Система выводит уведомление: «Проект не принят. Измените данные или обратитесь в офис СК».

10. АИС РСА отклоняет проект с ошибкой «Исчерпан лимит выделенных СК номеров договоров ЭП».

Система запускает процесс перенаправления клиента в другую СК (см. п. 9Перенаправление клиента ).

#### 8. Изменение данных договора после проверки

1. Проект договора был отклонен при проверке субъектов и TC, проект в статусе «Проект, Отклонен при проверке».

Система переводит договор в статус «Проект, Требуется проверка», все поля становятся доступны для изменения.

Пользователь вносит необходимые изменения, нажимает кнопку «Перейти к оплате».

2. Проект договора был отклонен в АИС РСА, проект в статусе «Проект, Отклонен в РСА».

Система переводит договор в статус «Проект, Требуется проверка», все поля становятся доступны для изменения. Пользователь вносит необходимые изменения, нажимает кнопку «Перейти к оплате».

3. Проект договора был принят в АИС РСА, проект в статусе «Проект, Принят в РСА».

Пользователь прервал этап оплаты договора для внесения изменений.

Пользователь возвращается на этап «Оформление», нажимает кнопку «Изменить данные».

Система создает новый проект договора и заполняет его данными из предыдущего проекта, выполняет расчет стоимости и присваивает проекту статус «Проект, Требуется проверка».

Пользователь вносит необходимые изменения, нажимает кнопку «Перейти к оплате».

4. Клиент открывает сохраненный проект договора, страхователь совпадает с водителем N и собственником.

Клиент удаляет водителя N/снимает галку «Я допущен к управлению».

Система удаляет страхователя из списка водителей и снимает галку.

Система сохраняет собственника равному страхователю, значение в комбобоксе на странице собственника (на этапе оформления) остается без изменений.

5. Клиент открывает сохраненный проект договора, страхователь совпадает с водителем N, собственник другое лицо.

Клиент удаляет водителя N/снимает галку «Я допущен к управлению».

Система удаляет страхователя из списка водителей и снимает галку, собственник остается без изменений.

 Клиент открывает сохраненный проект договора, страхователь ни с кем не совпадает, собственник совпадает с водителем N.

Клиент удаляет водителя N.

Система удаляет собственника из списка водителей, на странице собственника (на этапе оформления) в комбобоксе устанавливает значение «Другое лицо», ранее введенные данные собственника сохраняются.

7. Клиент открывает сохраненный проект договора, собственник совпадает со страхователем, водитель N ни с кем не совпадает.

Клиент на странице собственника изменяет значение в комбобоксе на «Другое лицо».

Система очищает собственника и прочищает данные на экранной форме, водитель остается без изменений.

8. Клиент открывает сохраненный проект договора, собственник совпадает со страхователем, допуск без ограничений.

Клиент снимает на расчёте галку «Я собственник TC».

Система очищает собственника и прочищает данные на экранной форме.

#### ДОПОЛНИТЕЛЬНЫЕ УСЛОВИЯ И ПОРЯДОК ВЫПОЛНЕНИЯ

1. Пользователь закрыл процесс оформления договора и вышел из системы. Пользователь выполняет повторный вход в систему.

Система открывает лист «Период использования», все ранее заполненные данные сохранены.

2. Пользователь закрыл процесс проверки данных проекта договора и вышел из системы.

Пользователь выполняет повторный вход в систему.

Система открывает лист «Период использования», данные договора недоступны, на интерфейсе отображается индикатор проверки договора (Рисунок 28).

3. Пользователь закрыл процесс оплаты договора.

Пользователь выполняет повторный вход в систему.

Система открывает лист «Период использования», все ранее заполненные данные сохранены. Данные договора недоступны для изменения.

Пользователь нажимает кнопку «Перейти к оплате».

Система выполняет переход к странице платежной системы.

#### 9. Перенаправление клиента на сайт АИС РСА

#### 9.1. Отсутствие номеров для оформления

Система уведомляет клиента о невозможности оформления договора, в связи с отсутствием номеров, предлагает оформить договора через сайт АИС РСА.

| -                                |                               |
|----------------------------------|-------------------------------|
| Перенаправле                     | ние клиента                   |
| В связи с наличием угрозы наст   | упления рисков нарушения      |
| бесперебойности функциониров     | ания сайта и для обеспечения  |
| возможности заключения электронн | юго договора ОСАГО предлагаем |
| перейти на сайт замеща           | ющего страховщика             |
| Перейти на сайт                  | Отказаться                    |
|                                  |                               |
|                                  |                               |

Рисунок 30 Уведомление о перенаправлении

Пользователь подтверждает переход, нажимает «Перейти на сайт».

Система отправляет запрос на загрузку проекта договора е-ОСАГО в АИС РСА, получает подтверждение загрузки и ID заявления.

Система перенаправляет пользователя на сайт АИС РСА с указанием ID заявления.

## ДОПОЛНИТЕЛЬНЫЕ УСЛОВИЯ И ПОРЯДОК ВЫПОЛНЕНИЯ

#### 1. Пользователь отказался от перехода на сайт АИС РСА.

Система возвращает пользователя на страницу «Данные TC», договор остается в статусе «Проект, Готов к проверке».

#### 9.2. Клиент не попадает в сегментацию

Система проверят наличие данных ПТС, при отсутствии запрашивает их у клиента, запрашивает замещающего страховщика в АИС РСА по данным ПТС, получает сведения о замещающем страховщике и ссылку для перехода на сайт АИС РСА, определяет, что замещающий страховщик отличается от текущей СК.

Система уведомляет клиента о невозможности оформления договора, предлагает оформить договора через сайт АИС РСА:

«Для продолжения заключения договора ОСАГО в электронной форме предлагаем вам перейти на сайт Российского союза автостраховщиков.»

Пользователь подтверждает переход, нажимает «Перейти на сайт».

Система отправляет запрос на загрузку проекта договора е-ОСАГО в АИС РСА, получает подтверждение загрузки и ID заявления.

Система перенаправляет пользователя на сайт АИС РСА с указанием ID заявления.

## ДОПОЛНИТЕЛЬНЫЕ УСЛОВИЯ И ПОРЯДОК ВЫПОЛНЕНИЯ

#### 1. Система определила, что замещающий страховщик совпадает с текущей СК.

Система открывает окно-оповещение с информацией о способе оплаты и условиями договора, и сроками оплаты.

| полиса посредством почтового отправления. Эслуга                                       |                                                                                                    |        |  |  |  |  |  |  |
|----------------------------------------------------------------------------------------|----------------------------------------------------------------------------------------------------|--------|--|--|--|--|--|--|
| Подтверждение получения информации об условиях договора,<br>способе и сроках оплаты    |                                                                                                    |        |  |  |  |  |  |  |
| Для ознакомления с<br>документов нажав г                                               | Для ознакомления с условиями страхования Вам необходимо скачать архив<br>документов нажав по следующей <u>ссылке</u> |        |  |  |  |  |  |  |
| Способ оплаты:                                                                         | Способ оплаты: Система электронных платежей «АЛЬФАБАНК»                                                              |        |  |  |  |  |  |  |
| Срок оплаты по: 05.12.2019 19:39                                                       |                                                                                                    |        |  |  |  |  |  |  |
| После оформления договора полис будет отправлен на e-mail: <u>nina26081992@mail.ru</u> |                                                                                                    |        |  |  |  |  |  |  |
|                                                                                        | Подтвердить                                                                                                    | Отмена |  |  |  |  |  |  |
| NA                                                                                     |                                                                                                    |        |  |  |  |  |  |  |

Пользователь подтверждает.

Система предлагает клиенту подписать заявление в соответствии с п. 6. Подпись заявления.

2. Пользователь отказался от перехода на сайт АИС РСА.

Система возвращает пользователя на страницу «Данные TC», договор остается в статусе «Проект, Готов к проверке».

## 1.8. Оплата

#### KOHTEKCT

Система перенаправила пользователя на страницу оплаты.

## ОСНОВНОЙ ПОРЯДОК

Система перенаправляет пользователя на страницу платежной системы.

Пользователь производит оплату договора.

Система получает уведомление от платежной системы об оплате договора, переводит договор в состояние «Проект, Статус договора готов к отправке в РСА», отправляет запрос в АИС РСА на перевод договора в статус «Действующий», получает ответ о смене статуса договора.

Если пользователь отметил при оформлении «Заказать доставку полиса», то Система, после получения подтверждения о переводе в «Действующий», отправляете-mail с заявкой в страховую компанию. Подробное описание см. п. <u>Отправка заявки на доставку полиса на бланке.</u>

После успешного перевода договора в «Действующий» в РСА:

- Система переводит полис в «Оформлен».
- Система отправляет полис Клиенту на e-mail.
- Система предлагает Клиенту напечатать полис:

|                                                                                                    | <b>0</b> ¢                                           | ОРМЛЕНИЕ                    | >                            |                            | полис                | > |
|----------------------------------------------------------------------------------------------------|------------------------------------------------------|-----------------------------|------------------------------|----------------------------|----------------------|---|
| Номер:                                                                                               |                                                      |                             |                              |                            |                      |   |
| TEST-C                                                                                               | 000806741                                            |                             |                              |                            |                      |   |
| Статус:                                                                                              |                                                      |                             |                              |                            |                      |   |
| Оплач                                                                                                | eн                                                   |                             |                              |                            |                      |   |
| Комментар                                                                                            | рий:                                                 |                             |                              |                            |                      |   |
| № опе                                                                                                | рации moneta                                         | ı.ru 1234567                | 89                           |                            |                      |   |
|                                                                                                    | н                                                    | laneчатать дог              | овор                         |                            |                      |   |
| 🗆 Заказ                                                                                              | зать доставку п                                      | олиса                       |                              |                            |                      |   |
| Адрес до<br>Индекс:                                                                                  | ставки                                               |                             |                              |                            |                      |   |
| Адрес дол<br>Индекс:<br>Регион                                                                       | ставки                                               |                             |                              |                            |                      |   |
| Адрес дол<br>Индекс:<br>Регион<br>Санкт-                                                             | ставки<br>Петербург г                                |                             |                              |                            | ~                    |   |
| Адрес до<br>Индекс:<br>Регион<br>Санкт-<br>Населенны                                                 | -Петербург г<br>ій пункт                             |                             |                              |                            | ~                    |   |
| Адрес дої<br>Индекс:<br>Регион<br>Санкт-<br>Населенны<br>Колпи                                       | -Петербург г<br>ий пункт<br>Но                       |                             |                              |                            | ~                    |   |
| Адрес дої<br>Индекс:<br>Регион<br>Санкт-<br>Населеннь<br>Колпи<br>Улица                              | Петербург г<br>и пункт<br>Но                         | Дом                         | Кв.                          | Корп.                      | Стр.                 |   |
| Адрес дої<br>Индекс:<br>Регион<br>Санкт-<br>Населеннь<br>Колпи<br>Улица<br>Улица                     | .Петербург г<br>ий пункт<br>НО                       | <b>Дом</b><br>Дом           | <mark>кв.</mark><br>Кв.      | Корп.                      | <b>С</b> тр.<br>Стр. |   |
| Адрес до<br>Индекс:<br>Регион<br>Санкт-<br>Населенны<br>Колпи<br>Улица<br>Улица<br>О Подт<br>сведени | Петербург г<br>ій пункт<br>НО<br>іверждаю полн<br>ій | дом<br>Дом<br>Юоту и достои | кв.<br>Кв.<br><b>Зерност</b> | корп.<br>Корп.<br>ь указан | <b>С</b> тр.<br>Стр. |   |

Рисунок 31. Полис

Пользователь скачивает полис, нажав на ссылку.

Система формирует архив с необходимой страховой документацией (для ЮЛ в архив включается заявление, подписанное со стороны ЮЛ).

Страховая документация сформирована в формате pdf, на документах присутствует цифровая подпись.

Пользователь дополнительно может заказать доставку полиса на бланке (если не сделал это при оформлении). Пользователь изучает условия доставки, отмечает «Заказать доставку полиса», проверяет адрес доставки и, при необходимости, изменяет адрес доставки. Подробно см. п. <u>Заказ доставки бланка.</u>

Пользователь отмечает «Подтверждаю полноту и достоверность указанных данных» и нажимает «Заказать доставку».

Система отправляет заявку в страховую компанию. Подробное описание см. п. <u>Отправка за-</u>явки на доставку полиса на бланке.

#### Система выдает сообщение:

| .01 7     | Заказ доставки                                                                                         |  |
|-----------|----------------------------------------------------------------------------------------------------|--|
| нант<br>N | Заказ на доставку отправлен. В ближайшее<br>время с Вами свяжутся представители<br>страховой компании. |  |
| L         | Ok                                                                                                    |  |

Пользователь закрывает сообщение.

## ДОПОЛНИТЕЛЬНЫЕ УСЛОВИЯ И ПОРЯДОК ВЫПОЛНЕНИЯ

1. Пользователь не дождался подтверждения оплаты и вышел. Пользователь повторно входит в систему.

Система открывает страницу «Полис».

На странице указано состояние оплаты, если подтверждение оплаты получено, пользователю доступна ссылка для скачивания. Если оплата не получена, то ссылка для скачивания отсутствует.

2. При оплате договора произошла ошибка.

Система выполняет переход на страницу «Полис». В поле комментарий указано описание ошибки.

3. Пользователь отметил, что требуется доставка, при оформлении договора, но допустил ошибку в адресе.

После оплаты Система открывает страницу «Полис». На странице Полис стоит отметка «Заказать доставку», отображен адрес доставки, указанный пользователем при оформлении, стоит отметка «Подтверждаю полноту..».

Пользователь изменяет адрес доставки и нажимает «Заказать доставку».

Система на договоре в b2b в поле Комментарий дописывает текст: Заказана доставка бланка. Адрес доставки: <адрес строкой>.

Система отправляет заявку в страховую компанию. Подробное описание см. п. <u>Отправка за-явки на доставку полиса на бланке.</u>

4. Пользователь не отметил, что требуется доставка ни при оформлении, ни на странице Полис после оплаты.

У пользователя нет другой возможности заказать доставку.

5. Система отправляет запрос на перевод договора в состояние «Действующий». АИС РСА возвращает ошибку при переводе в статус «Действующий».

Система выдает ошибку о недоступности РСА и просьбой обратиться в офис СК, переводит договор в состояние «Проект, Принят в РСА».

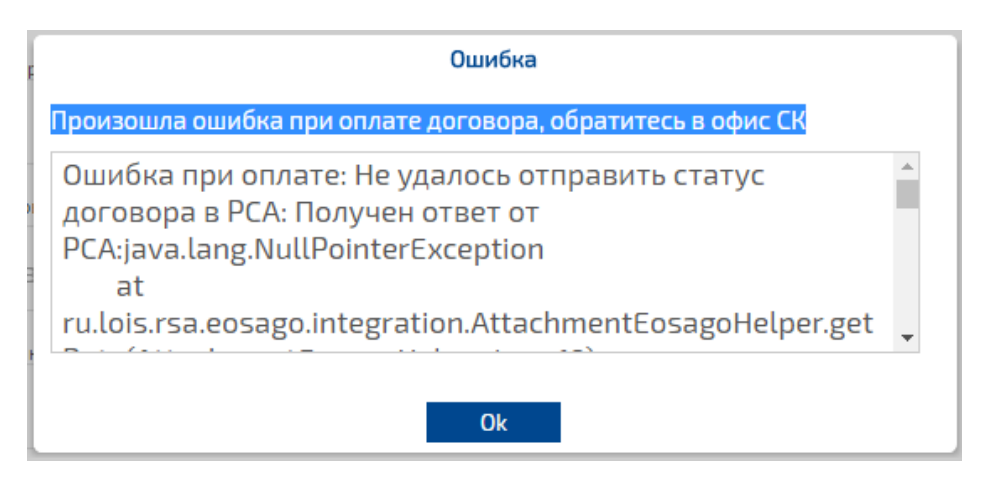

6. Система отправляет запрос на перевод договора в состояние «Действующий». Сервис АИС РСА недоступен.

Система повторно отправляет запрос на перевод договора в состояние «Действующий» по заданному расписанию (раз в 5 минут).

# 1.9. Отправка заявки на доставку полиса на бланке

## KOHTEKCT

Пользователь:

- заказал доставку при вводе параметров для оформления полиса, оплатил полис. Система получила уведомление о переводе в «Действующий» или
- нажимает на странице «Полис» кнопку «Заказать доставку».

# ОСНОВНОЙ ПОРЯДОК

Система отправляет письмо с заявкой на доставку в СК на единый e-mail.

Требования:

- 1. Единый e-mail для отправки заявок на доставку настроен для СК.
- 2. Почтовое отправление:
  - Тема письма: Клиент хочет получить полис на бланке почтой. Полис <номер>
  - Текст письма: Полис \*\*\*\*\*\* оплачен <дата>, Телефон клиента, е-mail клиента.
     Клиент хочет получить полис на бланке почтой.
     Адрес доставки: <адрес строкой>

Система журналирует отправку заявки доставки по договору и отображает в Журнале действий по договору:

| Журнал дей           | іствий с дого  | вором                        | SAULTA                          |                     | жX         |  |  |
|----------------------|----------------|------------------------------|---------------------------------|---------------------|------------|--|--|
| Номер                | XXX-055024576  | 1                            |                                 |                     |            |  |  |
| Продукт              | OCAFO          |                              |                                 |                     |            |  |  |
| Текущее<br>состояние | Оформлен       |                              |                                 |                     |            |  |  |
| Пользователь         | Лакирев Иван О | Станиславович                |                                 |                     |            |  |  |
| Партнер СК           | АО СК «Армеец  | 20                           |                                 |                     |            |  |  |
| тп                   | Подразделение  | 2 Итиль                      |                                 |                     |            |  |  |
|                      |                |                              |                                 | Получить фа         | йлы обмена |  |  |
|                      |                |                              |                                 |                     | 0 из 141 🔀 |  |  |
| Дата, время (вр      | емя сервера) 🔺 | Действие с договором         | Комментарий                     | Сотрудник           |            |  |  |
| 05.12.201            | 9 11:13:13     | Выполнена проверка по черны  | Тип источника: 111112           |                     |            |  |  |
| 05.12.201            | 9 11:13:13     | Экспорт                      | Статус договора принят в РСА    | Итиль Тариф         |            |  |  |
| 05.12.201            | 9 11:13:13     | Выполнена проверка по черны  | Тип источника: дорпол           |                     |            |  |  |
| 05.12.201            | 9 11:13:13     | Выполнена проверка по черны  | Тип источника: Такси            |                     |            |  |  |
| 05.12.201            | 9 11:13:13     | Выполнена проверка по черны  | Тип источника: Росфинмонитор    |                     |            |  |  |
| 05.12.201            | 9 11:13:13     | Выполнена проверка по черны  | Тип источника: Особый список    |                     |            |  |  |
| 05.12.201            | 9 11:13:14     | Отправка страхователю смс об | Смс об оформлении отправлен     | Итиль Тариф         |            |  |  |
| 05.12.201            | 9 11:13:14     | Напечатан полис              |                                 | Итиль Тариф         |            |  |  |
| 05.12.201            | 9 11:13:32     | Напечатан полис              | Отправка договора на почту кли  | Итиль Тариф         |            |  |  |
| 05.12.201            | 9 14:25:41     | Экспорт                      | Переведен в статус "Готов к отп | itiltarif itiltarif |            |  |  |
| 05.12.201            | 9 15:13:26     | Изменён при импорте          | ?                               | itiltarif itiltarif |            |  |  |
| 05 10 201            | 0 15-14-33     | Мананён арм индарта          | 07000000                        | telle and telle and |            |  |  |
|                      |                |                              |                                 |                     |            |  |  |

Рисунок 32. Журнал действий по договору в b2b

#### Примечание:

Дальнейший процесс работы с заявкой на доставку - за рамками Системы: На единый e-mail страховой компании получено письмо с заявкой на доставку полиса на бланке.

Представитель СК связывается с клиентом по телефону, указанному в сообщении, рассчитывает стоимость, озвучивает клиенту стоимость доставки, оформляет счет на оплату доставки, отправляет счет по e-mail Клиенту.

Клиент оплачивает доставку, уведомляет страховую компанию.

Страховая компания организует доставку полиса Клиенту на бланке.

# 1.10. Получение клиента от другой СК

## KOHTEKCT

Пользователь попадает на страницу оформления полиса е-ОСАГО по ссылке от другой СК.

## ОСНОВНОЙ ПОРЯДОК

Сайт СК определяет наличие ID заявления, передает URL, по которому пользователь был перенаправлен на сайт СК, в iframe модуля е-ОСАГО.

Пользователь регистрируется в модуле е-ОСАГО в соответствии с текущим процессом, либо аутентифицируется, если у него уже есть учетная запись.

Система аутентифицирует пользователя, запрашивает данные заявления пользователя в АИС РСА по ID заявления, получает данные заявления от АИС РСА, создает новый проект на основе полученных данных, определяет, что страхователь не прошел проверку в АИС РСА, заполняет данные страхователя, данными из заявления, открывает страницу проверки страхователя.

Пользователь редактирует данные страхователя, при необходимости, проходит проверку страхователя в соответствии с текущим процессом, переходит к расчёту и оформлению договора. Система открывает страницу «Условия», данные договора заполнены в соответствии с данными, полученными из заявления.

Пользователь проверяет корректность данных, при необходимости вносит изменения в данные, за исключением данных ПТС/ПСМ, нажимает «Оплатить полис».

Система выполняет проверку корректности ввода данных на всех ранее заполненных этапах, сохраняет проект договора, переводит его в статус «Проект, Готов к проверке», предлагает пользователю подписать заявление.

Пользователь подписывает заявление в соответствии с текущим процессом.

Система запускает процесс проверки договора перед оплатой (см п.7 Проверка договора перед оплатой).

## ДОПОЛНИТЕЛЬНЫЕ УСЛОВИЯ И ПОРЯДОК ВЫПОЛНЕНИЯ

1. Система определила, что страхователь прошел проверку в АИС РСА.

Система подставляет данные страхователя в созданный проект, открывает страницу «Условия», данные договора заполнены в соответствии с данными, полученными из заявления.

2. Пользователь не регистрируется и не авторизуется в модуле е-ОСАГО, закрывает страницу.

Пользователь повторно заходит на сайт СК, переходит к оформлению договора е-ОСАГО.

Система работает с пользователем в соответствии со стандартным процессом.

3. Пользователь прерывает оформление созданного проекта, закрывает страницу.

Пользователь повторно заходит на сайт СК, переходит к оформлению договора е-ОСАГО.

Система открывает договор на последнем сохраненном этапе.

Пользователь продолжает работу с договором в соответствии с п. 1.10Получение клиента от другой СК.

4. Сайт СК определил отсутствие наличия ID заявления в ссылке, по которой клиент попал на страницу оформления договора ОСАГО.

Система работает с пользователем в соответствии со стандартным процессом.

# 1.11. Личный кабинет

# 1.11.1. Просмотр списка договоров

## KOHTEKCT

Вы вошли в личный кабинет.

## ОСНОВНОЙ ПОРЯДОК

Система открывает форму для работы в личном кабинете при аутентификации пользователя (если у пользователя более 1 проекта), либо при нажатии на кнопку «Личный кабинет». (Рисунок 33).

В личном кабинете отображаются все договоры в статусе «Оформлен», «Проект», «Котировка», «Аннулирован», «Расторгнут», «Аннулирован по замене». Договоры в статусе «Удален» не отображаются. Дополнительно отображаются исправления в статусе «Оформлен», созданные через модуль b2b.

Статус по обмену с АИС РСА не отображается.

Доступные действия:

- 1. «Открыть договор» действие доступно для договора в статусе «Проект, Требуется проверка», «Проект, Отклонен в РСА», «Проект, Принят в РСА». Система открывает страницу «Страхователь» этапа «Оформление» в актуальном состоянии договора.
- 2. «Удалить» действие доступно для договора в статусе «Проект, Требуется проверка», «Проект, Отклонен в РСА», «Проект, Принят в РСА». Система удаляет проект.
- «Скачать договор» действие доступно только для договора в статусе «Оформлен». Система формирует архив с необходимой документацией по договору. Для договоров, созданных через модуль b2b, при нажатии срабатывает ограничение (см. ДОПОЛНИ-ТЕЛЬНЫЕ УСЛОВИЯ И ПОРЯДОК ВЫПОЛНЕНИЯ).
- 4. «Новый расчет» система создает новый расчет для его дальнейшего оформления.
- 5. «Персональные данные» система переходит на страницу персональных данных клиента.

|   | Мои полисы             |                           |                       |                                            |                |              |  |  |  |
|---|------------------------|---------------------------|-----------------------|--------------------------------------------|----------------|--------------|--|--|--|
|   | Серия- номер           | Срок<br>действия          | Объект<br>страхования | Статус                                     | Дата<br>оплаты | Действия     |  |  |  |
| • | <номер не<br>присвоен> | 11.12.2019-<br>10.12.2020 | Ford C- Max 2019      | Проект,<br>Заявление<br>отклонено в<br>РСА |                |              |  |  |  |
|   |                        |                           |                       |                                            |                |              |  |  |  |
|   |                        |                           |                       |                                            |                |              |  |  |  |
|   |                        |                           |                       |                                            |                |              |  |  |  |
|   |                        |                           |                       |                                            |                |              |  |  |  |
|   |                        |                           |                       |                                            |                |              |  |  |  |
|   |                        |                           |                       |                                            |                |              |  |  |  |
|   |                        |                           |                       |                                            |                |              |  |  |  |
|   |                        |                           |                       |                                            |                |              |  |  |  |
|   | <b>(()</b>             | раница 1 из 1             |                       | C                                          | Отобр          | ажение]-]из] |  |  |  |

Рисунок 33. Личный кабинет

## ДОПОЛНИТЕЛЬНЫЕ УСЛОВИЯ И ПОРЯДОК ВЫПОЛНЕНИЯ

1. Пользователь нажимает «Скачать договор» для договора, оформленного через модуль b2b.

Система не выполняет скачивание архива со страховой документацией, выводит уведомление для пользователя:

«Получение печатной формы полиса невозможно, т.к. данный договор был оформлен в офисе СК. Для повторного получения печатной формы полиса обратитесь в офис СК.»

# 1.11.2. Обновление реквизитов сертификата

# КОНТЕКСТ

Срок действия сертификата организации истёк. Организация получила новый сертификат. Пользователю необходимо обновить реквизиты сертификата для учётной записи.

# ОСНОВНОЙ ПОРЯДОК

Пользователь открывает страницу личного кабинета, нажимает кнопку «Обновить реквизиты сертификата».

#### Система открывает страницу для обновления реквизитов подписи.

Для обновления реквизитов подписи Вам необходимо подписать соглашение усиленной квалифицированной ЭЦП организации и загрузить его обратно. Вы можете получить соглашение нажав на ссылку ниже.

#### Получить соглашение

#### Загрузить соглашение и обновить подпись

#### Рисунок 34 Обновление реквизитов подписи

Пользователь скачивает соглашение, подписывает его с помощью своего ПО, загружает в систему, подтверждает сохранение новых реквизитов сертификата.

Система проверяет целостность подписи СК, соответствие данных клиента ЮЛ сведениям, указанным в подписи, проверяет наличие удостоверяющего центра, выдавшего сертификат ЭЦП клиента ЮЛ в списке доверенных, обновляет реквизиты сертификата на учетной записи (серийный номер сертификата и наименование издателя), возвращает пользователя на страницу личного кабинета.

## ДОПОЛНИТЕЛЬНЫЕ УСЛОВИЯ И ПОРЯДОК ВЫПОЛНЕНИЯ

1. Во время валидации подписи система определила, что данные ЮЛ в подписи не соответствуют данным, клиента ЮЛ.

Система сообщает о несоответствии данных в подписи, данным клиента ЮЛ, предлагает проверить корректность данных подписи: «Данные подписи не соответствуют данным организации. Пожалуйста, проверьте корректность данных подписи».

 Во время валидации подписи система определила, что целостность подписи СК нарушена.

Система сообщает о нарушении целостности подписи СК, предлагает проверить корректность соглашения: «Данные подписи страховой компании не соответствуют данным из соглашения. Пожалуйста, проверьте корректность загружаемого соглашения».

# 1.12. Ручное удаление проекта договора

## KOHTEKCT

Пользователь не завершил оформление проекта договора. Проект договора не актуален.

# ОСНОВНОЙ ПОРЯДОК

Пользователь открывает личный кабинет, нажимает «Удалить» для нужного проекта договора.

Система проверяет статус проекта договора, запрашивает подтверждение на удаление.

Пользователь подтверждает удаление проекта договора.

Система удаляет выбранный проект договора.

## ДОПОЛНИТЕЛЬНЫЕ УСЛОВИЯ И ПОРЯДОК ВЫПОЛНЕНИЯ

#### 1. Пользователь не подтверждает удаление проекта.

Система не удаляет выбранный проект.

#### 2. Система определила, что проект находится в статусе «Проект, Принят в РСА».

Система запрашивает подтверждение на удаление.

Пользователь подтверждает удаление проекта договора.

Система удаляет выбранный проект договора и отправляет запрос в АИС РСА для аннулирования проекта договора.

## 1.13. Автоматическое удаление проектов договоров

#### KOHTEKCT

Пользователь не завершил оформление проекта договора. Проект имеет статус «Проект, Принят в РСА».

## ОСНОВНОЙ ПОРЯДОК

Система запускает операцию автоматического удаления проектов договоров по заданному расписанию.

Система находит проекты договоров, имеющие статус «Проект, Принят в РСА» для которых наступила дата начала действия договора и удаляет их.

# 1.14. Работа с договором в ПолисОфис

## KOHTEKCT

Пользователь оформил договор ОСАГО через модуль b2c. Договор успешно заведен в b2b системе ПолисОфис.

## ОСНОВНОЙ ПОРЯДОК

Для договора по Е-ОСАГО в системе ПолисОфис доступны следующие действия:

- Просмотр договора и журнала действия по договору;
- Оформление ДС к договору (только на новом бланке);
- Исправление ошибок в договоре (только на новом бланке);
- Пролонгация;

Для договора по Е-ОСАГО в системе ПолисОфис не доступны следующие действия:

• Оформление проекта договора е-ОСАГО;

- Аннулирование. При попытке аннулировать договор е-ОСАГО система выдает сообщение
- Расторжение. При попытке расторгнуть договор е-ОСАГО система выдает сообщение